ZPA Pečky a.s., třída 5.května 166, 289 11 PEČKY ČESKÁ REPUBLIKA

# PŘÍRUČKA UŽIVATELE

# **SERVOMOTORU MODACT**<sup>Ò</sup>

# ŘÍZENÉHO ELEKTRONICKÝM SYSTÉMEM ZP3

(Ver. 11.02)

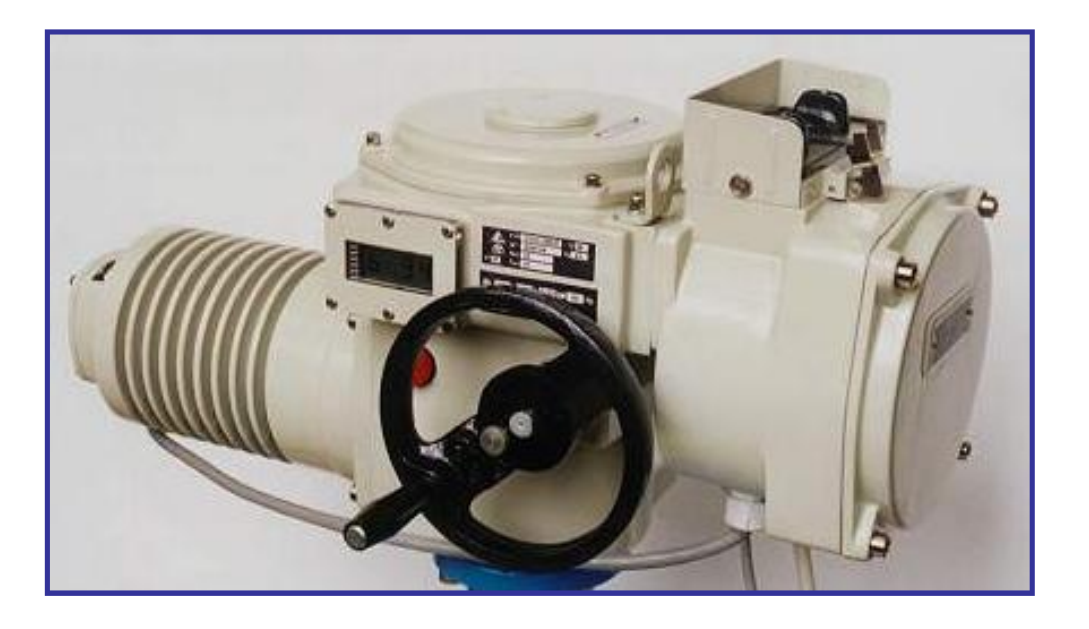

01/2003

# <u>ÚVOD</u>

Výrobce servomotorů MODACT MO a MT elektronicky řízených, nabízí inteligentní servomotor nové generace. Rozdíl je především jak ve spolehlivosti, tak v možnostech pro projekci i pro seřízení přímo v místě použití. Potřeboval-li dříve uživatel servomotor nastavený na zcela určitou hodnotu vypínacího momentu, musel tuto předem přesně udat a ta mu byla nastavena na seřizovacím zařízení přímo u výrobce. Pokud potřeboval seřídit cokoliv kromě nastavení polohových, resp. signalizačních spínačů, opět se musel obrátit na výrobce. Servomotory MODACT Moxx nabízí spotřebiteli novou možnost jak užití, tak seřízení.

Především nabízí, aby si spotřebitel sám zvolil složitost konfigurace servomotoru podle potřeby úlohy, kterou právě řeší. Pokud se situace změní, ať již nevhodnou projekcí nebo změnou provozních podmínek, je možno konfiguraci změnit. Elektronická stavebnice **ZP 3** umožňuje sestavu uspořádat i dodatečně tak, jak spotřebitel potřebuje a to i v případě, že původní objednávka nebyla správná. Jedinou podmínkou této úpravy je, že musí zůstat vypínací moment zařízení v rozmezí 60 až 100 % možné hodnoty nastavení zakoupeného servomotoru, dále použitelná rychlost přestavení být buď blízká zadaným parametrům nebo musí mít konkrétní zařízení možnost použití tak zvaného krokování, tedy přerušování chodu, aby zpomalení bylo možno uskutečnit nespojitě.

Zcela nově je řešeno nastavení správných vlastností servomotorů je jejich seřízení. Uživatel má v současné době tři základní možnosti. Nejpohodlnější a nejpřesnější je pomocí PC komunikace při použití specielního software, který výrobce prodává. Další způsob je za pomocí ručního programování, ke kterému je však potřebné zaškolení instalátora přibližně v časovém rozsahu jednoho dne. Stejnou časovou náročnost má zatím poslední způsob a to je komunikace se servomotorem pomocí IrDA komunikace, jak je spotřebitel v současné době zvyklý např. z domácích spotřebičů typu TV, videa a podobně.

Všechny nabízené způsoby mají v sobě skryty další funkce, které především zjednoduší obsluhu a hledání závad hlavně údržbě a obsluze těchto přístrojů.

Nejdůležitější předností je ale nová filozofie jak v seřizování, tak v zapojení servomotoru.

Dosud musel spotřebitel ke správné funkci specielně propojit mikrospínače v samotném servomotoru, jejich spínací funkci vždy ne nejjednodušším způsobem seřídit a dále pomocí mnoha vodičů tyto signály přivést do řídícího místa. Nyní potřebuje pouze správné naprogramování servomotoru, maximálně tří pramenů vodičů pro spojení s řídícím místem a pokud je potřeba další komunikační signály, pak navíc potřebný počet dvojic komunikačních signálů. Reverzační stykače a tepelná ochrana motorů je standardním vybavením servomotorů, ale jak projektant, tak uživatel si mohou zvolit i variantu bez této výbavy.

V této příručce budou popsány postupy seřízení a diagnostiky servomotoru jak pomocí PC komunikace, tak pomocí komunikace pomocí dvou mikrotlačítek a komunikace pomocí displeje, který může být součásti servomotoru, což výrobce doporučuje, tak pomocí jiných principů, které budou dále popsány.

Zařízení je velmi spolehlivé, má k dispozici řádově více možností, než na které byl dosud uživatel zvyklý. Aby se tyto vlastnosti co nejvíce využily, je třeba provést před jeho nasazením do provozu přesné nastavení odpovídající jeho vlastnostem a zejména technologii, ve které je využíván(za předpokladu, že byl pro dané konkrétní použití správně vytipován a objednán).

Toto seřízení je možno ve většině případů provést pomocí pokynů, uvedených v tomto materiálu. Úplné možnosti je však možno získat pomocí zaškolení u výrobce, nebo použitím jeho služeb nebo služeb jeho servisní sítě.

Výrobce přeje spotřebiteli mnoho let užívání přístroje k jeho plné spokojenosti.

### Popis sestavy regulátoru ZP3.

U provedení otočného víceotáčkového servomotoru s krytím IP 67 (případně IP 55, který se liší jen použitým motorem) a řízeného regulátorem ZP3, je celá sestava regulátoru umístěna ve dvou vnitřních prostorech servomotoru.

Ve svislé svorkovnicové skříni je umístěn modul zdroje ZP3\_ZD 3 na jehož přední straně jsou umístěny svorkovnice J1 pro připojení napájení(PE, PE, N, U, V, W.), svorkovnice J2 se vstupy řídících signálů pro dvoupolohovou regulaci(N230, N60, O, C) a svorka TST pro řídící signál TEST. Dále je zde svorkovnice J3 s výstupy signalizačních relé(SO 1 – SO 4) a relé READY s přepínacím kontaktem reagujícím na chyby, včetně vypnutí dálkového (přepnutí na místní) ovládání, svorkovnice J4 s aktivním(COMM, LOOP-) a pasivním(LOOP-, LOOP+) zpětnovazebním signálem ("CPT") a se vstupem analogového signálu pro třípolohovou(GND, IN) regulaci. Po stranách této svorkovnice jsou umístěny propojka BAT pro vypnutí zálohovací baterie při skladování, a v novějším provedení propojka U/I pro přepojení signálu "CPT" na napěťovou verzi 0-10V. V případě použití sady přídavných relé P1 – P4 je jejich svorkovnice umístěna vodorovně pod svorkovnicí J4. V prostoru za modulem zdroje je umístěna stykačová jednotka(včetně tepelné pojistky F) a modul elektrodynamické brzdy ZP3\_BR. Na přední straně desky modulu zdroje jsou dále umístěny signalizační diody PWR a O/C, komunikační konektor COM pro počítačové nastavování, tlačítka SW1 a SW2 pro ruční nastavování a pojistky T1 a T2. Na zadní straně je umístěn zdroj, propojovací konektory, šest programovatelných relé(čtyři signalizační, dvě ovládací) a relé READY reagující na chyby systému. Ovládací relé jsou od výrobce již pevně připojena na výkonné prvky(spínací relé, stykače, motory), ostatní mají výstupy vyvedeny na svorkovnici J3. U provedení bez zabudované stykačové jednotky(modul zdroje ZP3 ZD 4) je tato umístěna mimo servomotor v místě dle potřeby a možností zákazníka. Na panelu modulu zdroje tedy není v tom případě vidět tepelná pojistka F, svorky O a C dvoupolohového ovládání, je doplněna napájecí svorka UM, jsou přeznačeny svorky relé SQ1 a SQ2 (A, B, C, D). Tato relé jsou napojena přímo na ovládací relé a doplňují tak a umožňují spolu s úpravou programu funkci bezstykačového ovládání a přidána napájecí svorka UM. Na vnější horní části této skříně je umístěn modul dálkové ovládání (polohy "Dálkové"(dvou a třípolohová regulace), s přepínači pro "Vypnuto" a "Místní") a místní ovládání (polohy "Otevřít" a "Zavřít") propojené kabelem s modulem řídící jednotky.

V horní vodorovné skříni servomotoru jsou umístěny: modul řízení s modulem regulátoru s příslušnými čidly a kabelovým propojením, modul snímání polohy a momentu, snímač teploty a spínač topení. Načítání polohy a smyslu otáčení zajišťuje ozubené kolo na výstupní hřídeli servomotoru, načtení velikosti vypínacího momentu potenciometrický snímač ve spojení s modulem snímačů polohy a momentu(ZP3\_S28 nebo ZP3\_S28T). V bočním otvoru této skříně je umístěn modul displeje(ZP3\_D2), případně s infrasnímačem(ZP3\_D2 IR) pro dálkové ovládání pomocí IrDA ovladače ZP3\_RC, které jsou napojeny na modul snímačů(ZP3\_S28) respektive na modul řídící jednotky(ZP3\_RJ 12-staré provedení, ZP3\_RJ 20F nebo FC-nové provedení). Dalšími moduly jsou vlastní řídící jednotka ZP3\_RJ 12 s modulem regulátoru ZP3\_REG 6(bez CPT), nebo ZP3\_REG6C(s CPT) nebo novější řídící jednotka ZP3 RJ 20F(bez CPT), nebo ZP3 RJ20FC(s CPT) + modul regulátoru ZP3 REG6. Ve starém provedení jsou tedy obvody CPT umístěny v modulu regulátoru, u nového provedení jsou obvody CPT umístěny na modulu řídící jednotky. Na této řídící jednotce se dále nacházejí konektory pro připojení dalšího displeje, regulátoru, snímače, zdroje a propojovacího kabelu buď ZP3\_KOM nebo komunikačního modulu ZP3\_232(485) pro propojení s počítačem při provádění nastavování parametrů. Na poslední konektor je připojeno dálkové-místní ovládání. Na spodní straně držáku řídící jednotky je umístěn modul spínače napájení topného odporu ZP3\_TOP ovládaný čidlem na modulu snímače polohy a momentů. Moduly jsou mezi sebou propojeny vícežilovými kabely. Nastavené parametry při ztrátě napájecího napětí udržuje zálohovací baterie ZP3\_BAT1 (nebo ZP3\_BAT2 dle požadované životnosti) připojená přes konektor na modul snímačů ZP3\_S28, kterou lze pro případ delší doby skladování vypnout propojkou BAT v horní části přední strany modulu zdrojové desky.

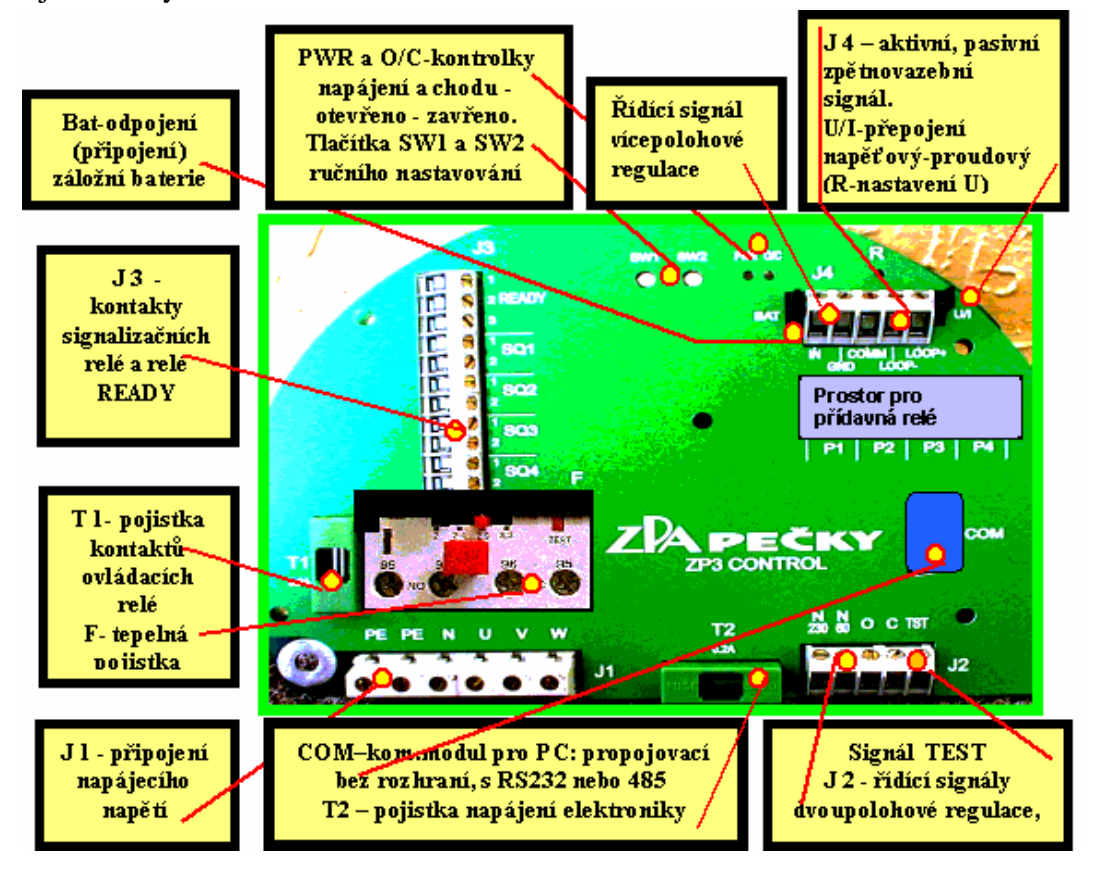

Obr.1 Modul zdroje ZP3\_ZD3

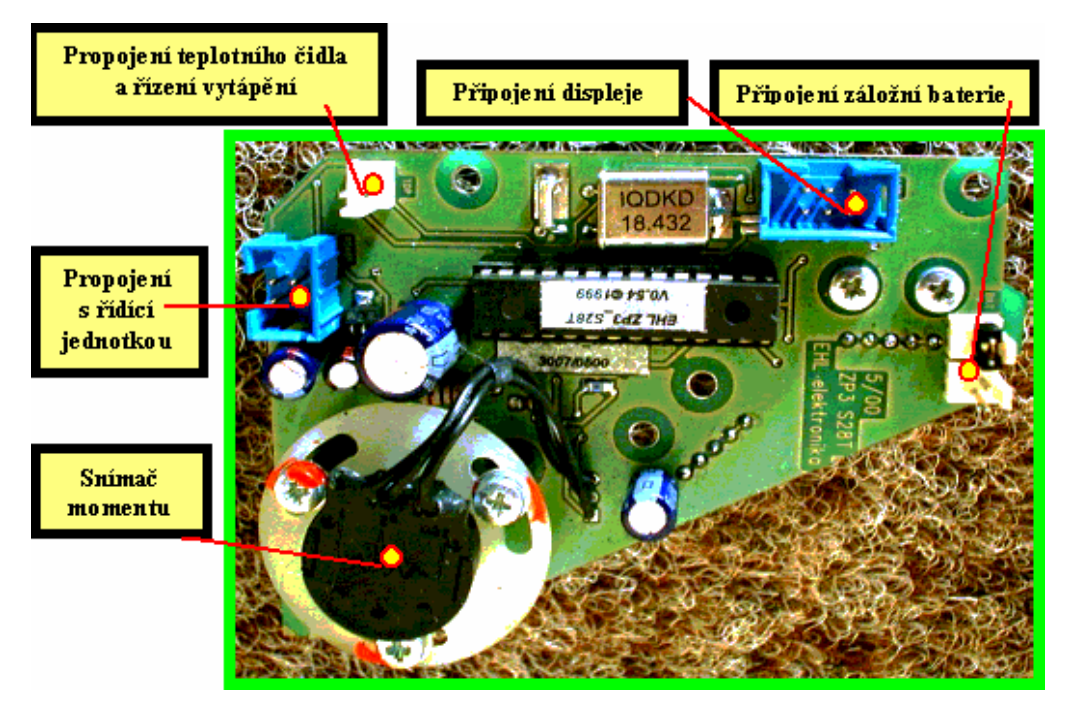

Obr.2 Modul snímače ZP3\_S28T

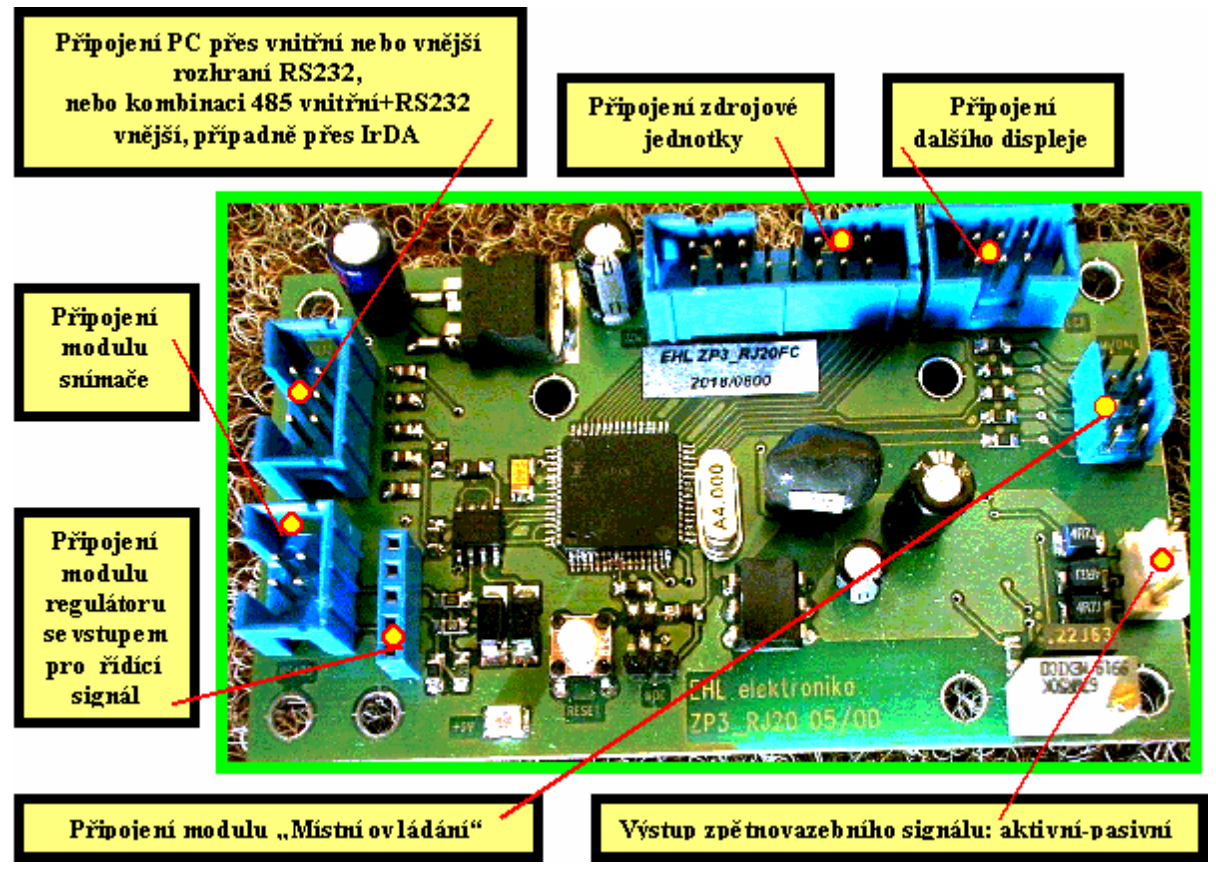

Obr.3 Modul řídící jednotky ZP3\_RJ20FC bez regulátoru

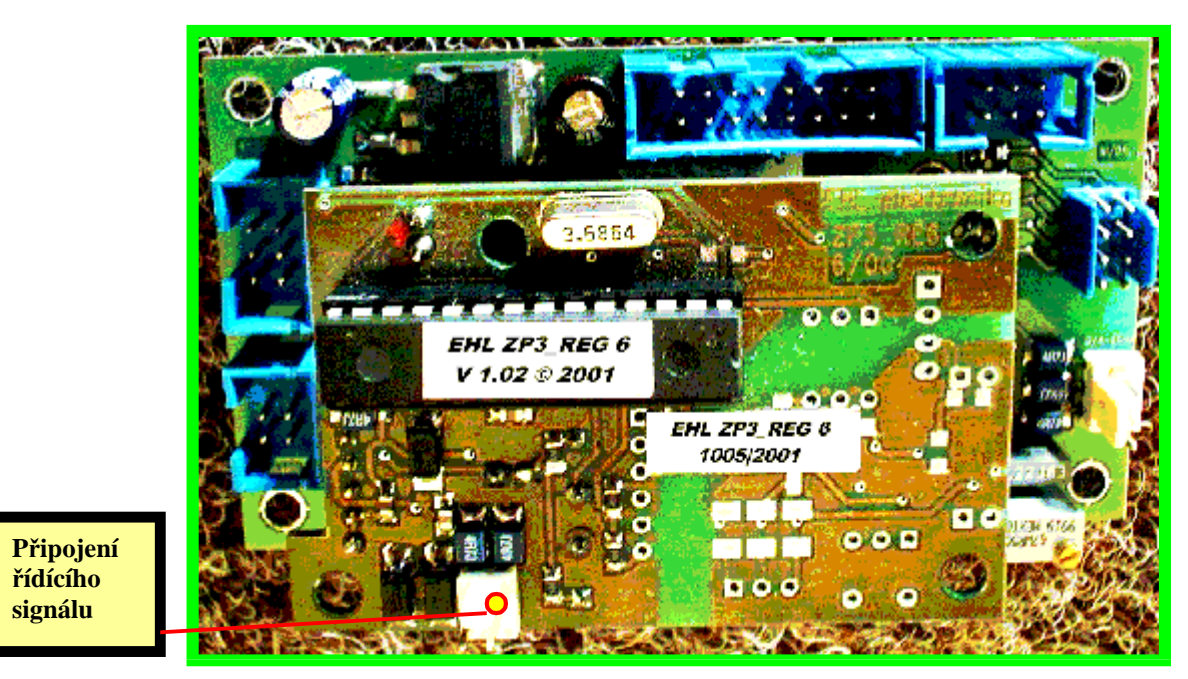

Obr.4 Modul řídící jednotky ZP3\_RJ20FC s regulátorem

# Seznam chybových hlášení na displeji:

- Er 1 ztráta polohy
- Er 2 porucha momentového snímače
- Er 3 nepřítomnost jedné fáze
- Er 4 porucha tepelné pojistky
- Er 5 chyba pořadí fází
- Er 6 chyba komunikace se snímačem polohy
- Er 7 chyba komunikace s regulátorem polohy
- Er 8 chybí napěťový analogový řídící signál 0-10V, případně je obrácená polaritu
- Er 9 chybí proudový analogový řídící signál 4-20mA, nebo je menší než-li 3,0mA, případně je obrácená polaritu
- Er 10 malé napětí nebo odpojená zálohovací baterie
- Er 11 porucha otáčení servomotoru
- Er 12 chyba momentové tabulky
- b 26 servomotor bez napájecího napětí, otevřen 26%, data drží záložní baterie(b)
- TEST aktivován řídící signál TEST na svorce TST(porucha připojeného zařízení), nebo špatně nastavená úroveň řídícího signálu TEST (High nebo Low - viz bod II6)

Pozn.:Pokud se vyskytnou chybová hlášení s vyšším číslem, a při dalších resetech odpojením Unap nezmizí, je nutné konzultovat dodavatele.

Relé **READY** – podle výběru svorek reaguje na každou chybu rozepnutím nebo sepnutím přepínacího kontaktu(včetně vypnutí dálkového ovládání).

# PROVOZNÍ HLÁŠENÍ ZP3

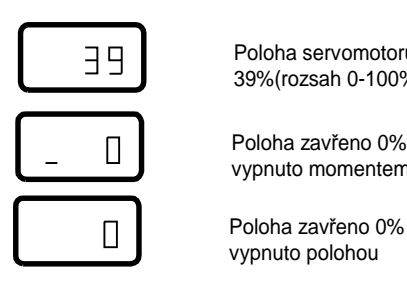

Poloha servomotoru 39%(rozsah 0-100%) Poloha zavřeno 0%

vvpnuto momentem

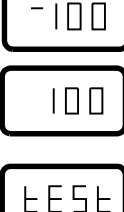

Poloha otevřeno 100% vypnuto momentem

Poloha otevřeno 100% vypnuto polohou

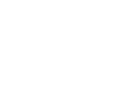

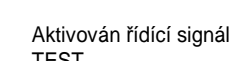

TEST

# CHYBOVÁ HLÁŠENÍ ZP3

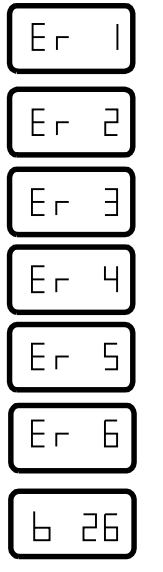

Ztráta polohy

Porucha momentového snímače

Chybíjedna fáze

Porucha tepelné pojistky

Chyba pořadí fází

Chyba komunikace se snímačem polohy

Servomotor bez napájecího napětí 26% otevření armatury, data drží záložní baterie(b)

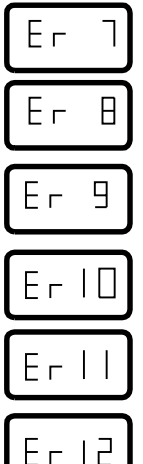

Chyba komunikace s regulátorem polohy

Chybí napěťový analogový řídící signál, případně má obrácenou polaritu

Chybí proudový analogový řídící signá, nebo je menší než 3mA(při rozsahu 4 -20mA), případně má obrácenou polaritu

Malé napětí zálohovací baterie

Porucha otáčení servomotoru

Ztráta dat momentové tabulky

# "Nejčastější závady a jejich odstranění

Pokud dojde při provozu, nebo oživování servomotoru k nějaké závadě, překontrolujte nejprve zda jsou správně nastaveny všechny ovládací prvky a správně naprogramovány provozní parametry. Pokud se Vám nepodařilo chybu nalézt postupujte podle následujících pokynů

| ZÁVADA                                                             | ODSTRANĚNÍ                                                                                                    |
|--------------------------------------------------------------------|----------------------------------------------------------------------------------------------------|
| Na displeji střídavě bliká poloha a<br>chybové hlášení <b>ER 1</b> | Servomotor nebyl doposavad seřízen, nebo byl vypnut<br>(včetně zálohovací baterie). Provést nastavení dle návodu<br>v menu AUt                                                        |
| Na displeji střídavě bliká poloha a chybové hlášení <b>ER 3</b>    | Provést kontrolu napájení na svorkovnici <b>J1</b> (chybí jedna napájecí fáze)                                                                                                    |
| Na displeji střídavě bliká poloha a chybové hlášení <b>ER 4</b>    | Chyba tepelné pojistky, provést kontrolu                                                                                                    |
| Na displeji střídavě bliká poloha a chybové hlášení <b>ER 5</b>    | Provést sesouhlasení pořadí fází napájení dle návodu v menu Aut                                                                                                    |
| Na displeji střídavě bliká poloha a<br>chybové hlášení <b>ER 7</b> | <ul> <li>A) Systém je chybně nakonfigurován – zapnut analogový regulátor, který není osazen. Opravit konfiguraci v menu rEG</li> <li>B) Porucha regulátoru, zavolat servis</li> </ul> |
| Na displeji střídavě bliká poloha a chybové hlášení <b>ER 8</b>    | Chybí napěťový analogový řídící signál 0-10V, případně<br>je obrácená polarita.<br>Provést kontrolu připojení na svorkovnici <b>J4</b>                                                |
| Na displeji střídavě bliká poloha a chybové hlášení <b>ER 9</b>    | Chybí proudový analogový řídící signál 4-20mA, nebo je<br>menší než-li 3mA případně je obrácená polarita. Provést<br>kontrolu na svorkovnici <b>J4</b>                                |
| Na displeji střídavě bliká poloha a chybové hlášení <b>ER 10</b>   | Vybitá zálohovací baterie, vadné připojení konektorem, obrácená polarita. Po kontrole provést výměnu za novou.                                                                        |

# Nastavování parametrů servomotorů.

# A) Ručně tlačítky SW1 a SW2

Při tomto nastavování používáme tlačítka **SW1** a **SW2** přístupná po odmontování víka svorkovnicové skříně. Umístěna jsou v horní části desky zdroje a silových prvků. Menu, jednotlivé kroky, stav parametrů a průběh jejich nastavování sledujeme na displeji umístěném v okénku v horní části servomotoru. Servomotor je dodáván s <u>odpojenou záložní baterií</u>, pokud si zákazník nevyžádá jinak. Životnost záložní baterie je dle požadované velikosti 3000 hodin až 5let při odpojeném napájecím napětí. Nutno sledovat(chybové hlášení ER10), zvláště při skladování servomotoru a včas vyměnit (při připojeném napájecím napětí bez ztráty dat).

Při nastavování tlačítky využíváme buď krátkého stisku označované v textu jako SW1T a SW2T, a nebo dlouhého stisku označeného v textu jako SW1L a SW2L (cca 2 až 3 sec, t.j. tak dlouho, dokud se údaj na displeji nezmění, nebo se neobjeví potvrzení změny dvojtečkou). V zásadě krátké stisky SW1T používáme při přechodu z jednoho menu do druhého a mezi jednotlivými kroky, SW2T potom pro vstup do 1.kroku v menu a změny parametrů v jednotlivých krocích. Dlouhé stisky SW1L používáme pro přechod do nastavovacího režimu, návrat z parametrů, či z kroků do základního menu a pro opuštění nastavovacího režimu ze základního menu do provozního režimu, a SW2L pro potvrzení změny parametrů, u kterého se při déletrvajícím stisku po objevení dvojtečky může využít funkce "autorepeat".

Mimo manuální změny informací na displeji probíhají tyto někdy i automaticky (v grafickém vyjádření čárkované ohraničení, jednosměrná šipka a písmeno **A**), případně se znaky vzájemně střídají (čárkované ohraničení, obousměrná šipka a písmeno **S**).

#### !!!Seřizování servomotoru na armatuře začínáme vždy v mezipoloze!!!!

Servomotor je dodáván především s <u>odpojenou</u> (viz text výše) <u>záložní baterií</u>. Jeho uvedení do provozu začneme tím, že baterii připojíme propojkou **BAT** na panelu svorkovnicové skříně. Na displeji servomotoru se na cca 1 sec objeví nápis **rES** a poté **b** 0(b 100). Nyní připojíme napájecí napětí, po kterém se objeví buď **Er 1**, případně označení jiné chyby, které problikává s 0 nebo 100. Po odstranění jiných chyb(kromě **Er 1**) můžeme začít se seřizováním. V případě, že na displeji zůstane **rES** nebo **Er** nebliká, případně problikává s jinou hodnotou než-li **b0 nebo b100,** je nutné provést nový restart systému odpojením napájecího napětí i záložní baterie, a následným připojení po přestávce trvající déle než 1(2) minutu. Můžeme provést i obrácený postup, t.j. nejdříve připojíme napájecí napětí a teprve později záložní baterii. Zásadně ji ale musíme připojit nejpozději po ukončení nastavování parametrů, abychom v případě odpojení Un neztratili již zapsaná data.

# Postup seřizování:

Systém MENU ZP3 se skládá ze sedmi podmenu (viz.graf.), které umožňují vybrat vždy jednu skupinu parametrů a tu editovat a nastavovat tím provozní vlastnosti. Postupným listováním lze tak projít a nastavit všechny provozní parametry. Menu i jednotlivé kroky lze přeskočit a provést změnu i jednotlivě

#### I. Základní část

#### 1. Zapneme baterii a připojíme napájecí napětí.

Objeví-li se na displeji **rEŠ** a **Er1**, který problikává s **0** nebo **100**, odzkoušíme ještě smysl otáčení místním ovládáním.Je-li smysl otáčení v pořádku(na zavřeno se otáčí ve smyslu a na otevřeno proti smyslu hodinových ručiček), můžeme přistoupit k nastavování (viz bod **II.Menu AUt**). Točí-li se pohon obráceně proti požadovanému směru(tato situace by neměla nikdy nastat), použijeme obdobný postup dle bodu 2) s tím, že krok **c** musíme po **AUt** sami nastavit pomocí **SW2T**. Po každé úpravě je nutno sledovat informace na displeji, a reagovat na ně odpovídajícím způsobem dle dalšího textu této příručky.

2. Objeví-li se na displeji chybové hlášení **Er 5** (musí opět problikávat), nesouhlasí v tomto případě sled fází se smyslem otáčení, pohon se automaticky zablokuje a nereaguje na ovládání(zabrání se tak automaticky možným kolizím).

Sesouhlasení sledu fází a smyslu otáčení provedeme následovně:

a) prohozením přívodních vodičů napájení ze sítě na svorkovnici J1 panelu zdroje ve svorkovnicové skříni servomotoru.

b) programově nastavovacími tlačítky SW1 a SW2 vždy, když provádíme první sesouhlasení fází po zapnutí záložní baterie a po připojení napájecího napětí (případné další sesouhlasení – záložní baterie již byla trvale připojena – korekci můžeme provést jak tlačítky, tak i počítačem - viz návod k nastavení počítačem), nebo v případě problému v b.1)-točí se obráceně:

- přepínač místní- dálkové ovládání přepneme do polohy vypnuto - stiskneme SW1L až se na displeji objeví AUt, který se v tomto případě automaticky přepne na c(close) - stiskneme SW2L až se objeví dvojtečka, a motor se musí roztočit na opačnou stranu t.j. na otevřeno. Asi po půl až jedné otáčce tlačítko pustíme, pohon se zastaví, regulátor rozpozná nesprávný smysl otáčení a automaticky provede správné přiřazení stykačů pro směr zavřeno i otevřeno (sesouhlasí směr otáčení se sledem fází), a poté automaticky roztočí pohon ve správném smyslu (na stranu zavřeno bylo-li nastaveno c). Dalším stiskem SW1L pohon zastavíme, a zároveň tím informaci o správném přiřazení stykačů ke sledu fází

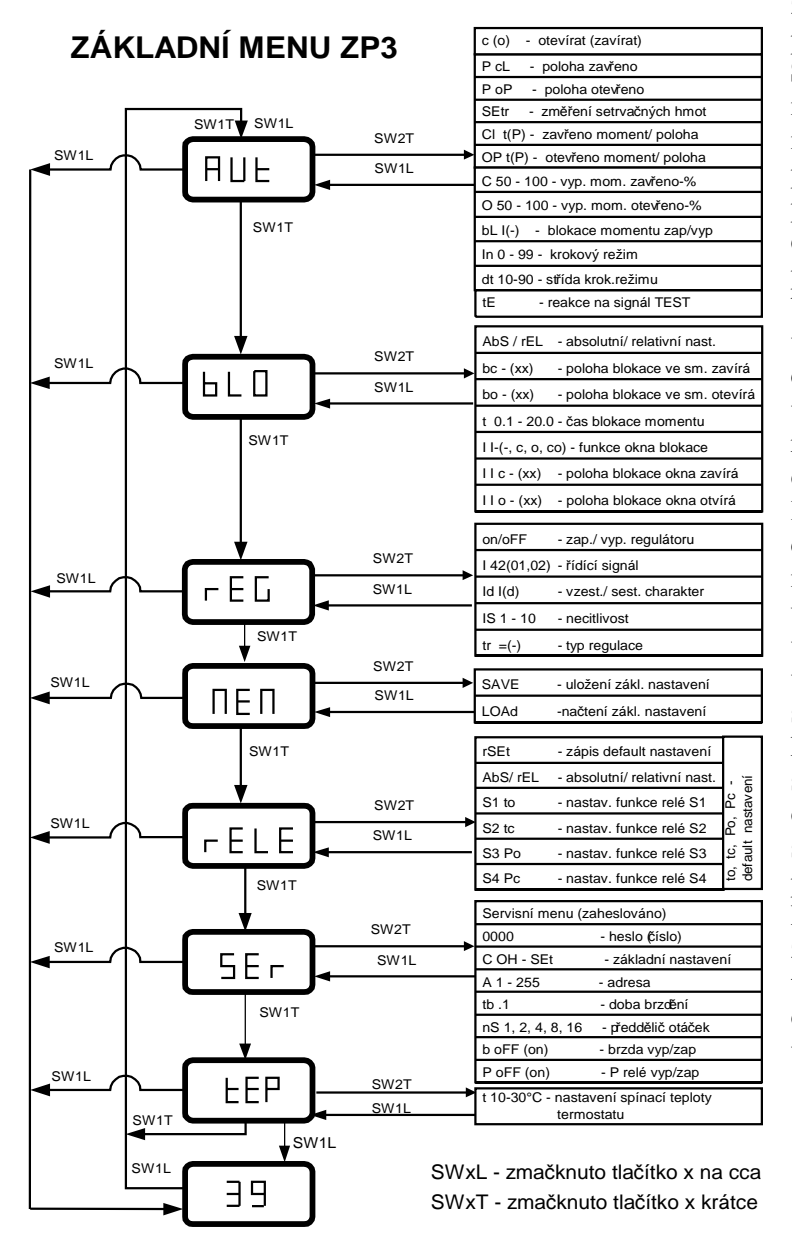

zaznamenáme do paměti. Zastavit pohon můžeme rovněž stiskem SW2T, ale pro zaznamenání je nutný stisk SW1L. Poté, objeví-li se na displeji chybové hlášení Er1 s problikáváním, můžeme dále pokračovat v nastavování parametrů dle bodu II.Menu AUt. Pokud by se pohon při c neroztočil(pohon múže být v poloze 100% a nastaven na vypínání polohou), přepneme na o(open), a provedeme sesouhlasení výše uvedeným způsobem s tím rozdílem, že činnost pohonu je opačná. Obdobně to platí začínámeli při opravě sledu fází s funkcí o(open). Tato situace by neměla nikdy nastat vzhledem k výše uvedené větě o seřizování pohonu v mezipoloze. Netočí-li se pohon ani v tomto případě, lze pohon "naučit" správnému smyslu otáčení ručním kolem. Při nastavení c(o) a trvalém stisku SW2L po objevení dvojtečky otočíme několikrát ručním kolem ve směru zavírá(otvírá), aby se hřídel pootočila o půl až jednu otáčku. Potom pomocí SW1L vyskočíme z menu a odzkoušíme. V případě, že tyto zásahy nepomohou ani po opakování, je nutné konzultovat výrobce.

#### II. Nastavení základních parametrů menu AUt.

Toto menu slouží k provedení základního seřízení a nastavení provozních parametrů servomotoru vybaveného elektronikou ZP3. Nastavením parametrů tak určíme způsob chování servomotoru na základě činnosti ovládacích relé řízených programem tohoto systému ve vazbě na vstupně výstupní data jako vypínací kontakty momentové a nebo jako momentové a polohové v sérii. Na moment

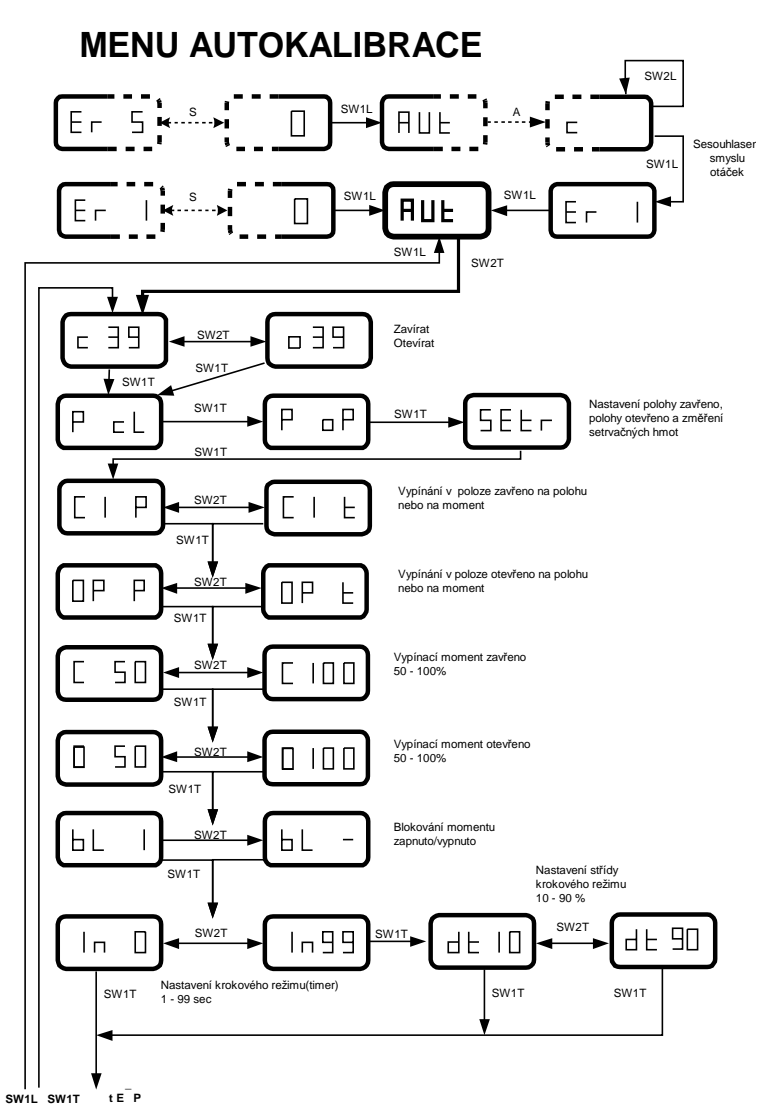

vypínají v kterékoliv poloze, na polohu pouze v krajních 0 a 100% Signalizační relé odpovídají v zásadě funkcí svou signalizačním mikrospínačům a nejsou určeny pro plnění funkcí, které by odpovídaly momentovým polohovým a mikrospínačům klasických servomotorů. Signalizační relé slouží především k informování o vzniku momentu, dosažení polohy, otáčení hřídele(blikač), případně na jejich základě mohou ovládat cizí zařízení. Mohou být sice zařazena i do ovládání vlastního řízení servomotoru, ale není to pro řízení servomotoru nutné(uživatel se tak zbytečně zbavuje využití pro

signalizaci a navíc zařazením dalšího prvku do ovládání zvyšuje. Lze je sice využít pro vypínání v mezipoloze, ale v tomto případě tak vznikne krajní poloha, za kterou se pohon již nedostane, a to samé lze provést pomocí ovládacích relé(nastavení krajní polohy).

pravděpodobnost vzniku chyby) pokud to vyloženě nevyžaduje řešení ovládání s nadřízeným

systémem. Relé READY není programovatelné, aktivuje se vždy při vzniku vnitřních nebo vnějších

chyb, které je schopen program zachytit.

Jsou-li tedy fáze sesouhlaseny se smyslem otáčení, můžeme před stiskem **SW1L** při **Er1** po přepnutí "Dálkové" na "Místní" ovládání odzkoušet správný smysl otáčení servomotoru. Je-li smysl otáčení v pořádku, objeví se po stisku **SW1L** menu **AUt**, dalším stiskem **SW2T** 1.krok –zavírá **c**/otvírá **o**, kde stiskem **SW2L** můžeme rovněž vyzkoušet správný smysl otáčení servomotoru. Do 2. a dalších kroků se dostaneme stiskem **SW1T**.

Pro další nastavování je třeba se nejdříve dostat do kroků **Cl** a **OP**, kde nastavíme parametry na **t** (tj. vypínání momentem), a dále velikost vypínacího momentu ve směrech **C** a **O** na hodnotu **50** (tj. vypínání od momentu 50% Mjm).

- <u>Nastavení krajních poloh.</u> Přejdeme do kroku P cL. Přepneme na místní ovládání, najedeme do požadované polohy zavřeno a stiskem SW2L polohu zavřeno potvrdíme. Přepneme do kroku P oP, a obdobně nastavíme polohu otevřeno.
- 2. <u>Nastavení setrvačnosti.</u> Místním ovládáním najedeme do mezipolohy (mezi 15 až 85%) a změříme setrvačné hmoty soustavy, t.j. krok SEtr potvrdíme stiskem SW2L. Pohon se roztočí střídavě třikrát na stranu otevřeno, třikrát na stranu zavřeno, tyto hodnoty zprůměruje a

automaticky zapíše do paměti regulátoru. Tento krok je bezpodmínečně nutno provést při prvním nastavení třípolohové regulace, a poté vždy měníme-li rozsah(zdvih) krajních poloh.

#### 3. Vypínání polohou nebo momentem.

V dalším kroku upravíme dle potřeby způsob vypínání v krajních polohách (momentem nebo polohou **Cl** (**t**,**P**), **OP**(**t**,**P**)), a velikosti provozních vypínacích momentů[50 až 100% **C**(**xx**), **O**(**xx**)].

#### 4. Blokace momentů.

Je to stav, kdy moment servomotoru není limitován momentovými spínači, ale jen fyzikálními vlastnostmi motoru. Zapneme nebo vypneme blokaci momentů v kroku **bl I(-)** dle požadavků na provoz zařízení stiskem tlačítek **SW1T**, **SW2T** a **SW2L**. V případě zapnutí této funkce se konkrétní nastavení provádí v následném menu blokací.

#### 5. Krokový (taktovací) režim.

Je-li třeba, nastavíme krokový režim. Jeho použitím dosáhneme zpomalení příliš rychlého pohonu při přejezdu mezi dvěma polohami. V kroku ln (xx) - délku periody(0 – 99sec) a v kroku dt (xx) poměr střídání běhu(10-90%) a klidu (90-10%) stiskem SW1T a SW2T a SW2L. Pokud nechceme krokovat nastavíme v ln xx=0. V tom případě se už neobjeví krok dt(xx), ale rovnou tE- reakce na signál TEST.

#### 6. Reakce na řídící signál TEST tE:

Po přepnutí z **ln** nebo **dt** stiskem **SW1T** se objeví možnost nastavení typu reakce na řídící signál **TEST**(zároveň je nastavením reakce na vznik poruchy) nastavitelný na některou z dále uvedených možností.

Reakci - odezvu na poruchu – lze nastavit tak, aby servomotor dle provozních požadavků zůstal **MENU AUTOKALIBRACE - pokrač.** stát (značka \_— ), odjel do

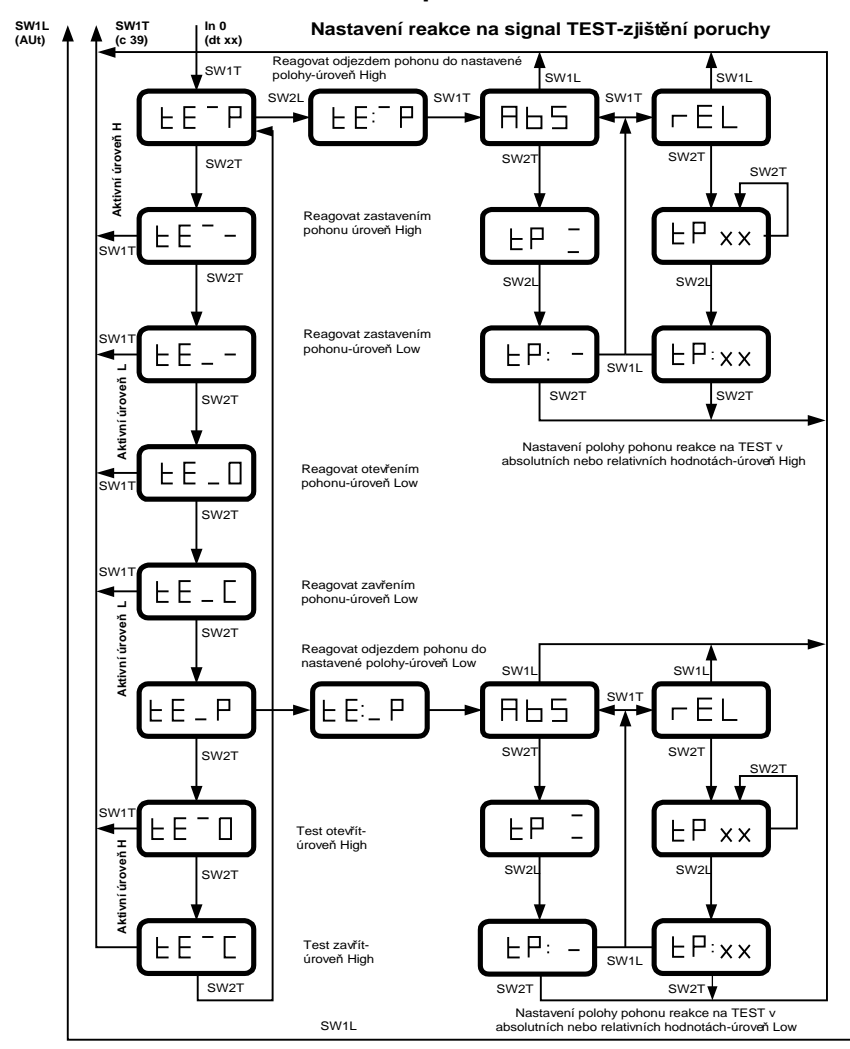

některé z krajních poloh značení \_C nebo \_O, nebo odjel do požadované polohy v kterémkoliv místě regulovaného rozsahu značení P. Stisky SW2T měníme nastavení, typ SW2L potvrzujeme. Další stisk a to SW1T nás převede zpět na začátek do kroku c(o), kromě typu nastavení na polohu P. V případě nastavení **P** po střídavém stisku SW1T máme možnost nastavit polohu AbS(absolutně zaznamenává se poloha, kterou fyzicky nastavíme na sestavě – horní nebo dolní segment se po potvrzení přesune doprostřed), a nebo **rEL**(*relativně* – polohu určíme nastavením čísla xx procento regulačního rozsahu). Po výběru z těchto dvou variant stiskem SW2T AbS se po objeví **tP** (segment nahoře případně dole, potvrzení se provede stiskem SW2L, a segment se následně přemístí doprostřed tP -).

Po rEL se objeví tP(xx), nastavení relativní polohy. Provedeme volbu čísla xx pomocí SW2T a potvrzení SW2L. Při absolutním nastavení je na displeji buď horní nebo dolní segment, a po potvrzení nebo dosažení nastavené polohy střední. Při relativním je zde nastaven údaj o poloze v %. Polohy nastavené buď AbS nebo rEL, do kterých má pohon zajet při poruše, lze nastavit i samostatně bez potvrzení v tE<sup>-</sup>P, ale nebudou funkční, dokud se nepotvrdí v tomto kroku stiskem SW2L. Nastavené hodnoty zůstávají zachovány i při odpojení Unap. a záložní baterky. Obdobně platí i pro tE\_P.

Znaky  $\hat{O} \hat{C} \hat{P} \hat{O}$  (horní segmenty před znakem), se používají pro nastavení reakce při využívání aktivní úrovně řídícího signálu **TEST High**.

Znaky \_O \_C \_P \_— (dolní segmenty před znakem), se používají pro nastavení reakce při využívání aktivní úrovně řídícího signálu **TEST Low**.

Pokud je signál **TEST** nastaven na:

a) **High** – horní segment, svorka **TST** může být nezapojena, nebo musí být připojen nulový signál(např. nulový vodič vnějšího zařízení). Potom v případě vnitřní závady regulátoru ukazuje displej typ chyby dle seznamu **Er xx** a v případě, že se na svorce **TST** objeví napětí, aktivuje se řídící signál **TEST.** Tato informace se objeví na displeji (*má prioritu proti chybám Er xx*), a regulátor reaguje dle výše uvedeného naprogramování.

b) **Low** - dolní segment. Na svorku **TST** musí být trvale připojen nenulový signál(např. napětí až 230V).V případě vnitřní závady regulátoru ukazuje displej typ chyby **Er xx**. V případě, že na svorce **TST** signál zmizí, aktivuje se řídící signál **TEST**. Tato informace se objeví na displeji (*má prioritu proti chybám Er xx*), a regulátor reaguje dle výše uvedeného naprogramování.

Využití této funkce je především pro kontrolu činnosti vnějších zařízení. Při správném použití funkcí **High** nebo **Low** můžeme potom při poruše vnějšího zařízení nastavit servomotor do potřebné pozice, a tak zabránit případným škodám které by mohly vlivem poruchy nastat. Pokud chceme tuto funkci využít, tak kromě nastavení v menu **AUt**, musíme na zdrojové desce propojit svorky **N** na síťové

svorkovnici **J1**, a svorku **N230** nebo **N60** na svorkovnici **J2** podle použitého testovacího napětí. Toto napětí musí být v souladu s řídícím napětím používaném v případě dvoupolohové regulace(viz bod IV/6). Z kteréhokoliv kroku se stiskem **SW1L** dostaneme zpět do **AUt**.

Poznámka: Pokud se z jakýchkoliv příčin nepodaří v menu Aut provést správné nastavení, je nutno provést reset systému tj. odpojit síťové napájení i záložní baterii na dobu minimálně jedné minuty.

III) Nastavení blokování momentů menu bLO:

Systém je vybaven blokováním momentu při reverzaci z polohy zavřeno, nebo otevřeno, a blokováním momentu v "okně".

$$\mathbf{F} \xrightarrow{\mathbf{r}} \mathbf{f} \xrightarrow{\mathbf{r}} \mathbf{f} \xrightarrow{\mathbf{r}} x$$

**bo** – hranice oblasti blokování vypínání momentem otevřeno při vyjetí z momentu v krajní poloze zavřeno

**bc** – hranice oblasti blokování vypínání momentem zavřeno při vyjetí z momentu v krajní poloze otevřeno

**IIc – IIo** – hranice okna blokování vypínání momentem ve vyznačené oblasti

Do menu **bLO** se z menu **AUt** (nebo z kteréhokoliv jiného) dostaneme postupně pomocí **SW1T**. Dále po **SW2T** se objeví **AbS/rEL**(přepínatelné **SW1T**) –absolutní **AbS** - poloha dle segmentu pod nebo nad, relativní nastavení **rEL** poloha v %. Vlastní volbu možnosti nastavování v absolutních či relativních hodnotách provedeme z **AbS** nebo **rEL** stiskem **SW2T**, a tím se zároveň dostaneme do dalšího kroku **bc.** V případě **AbS** se objeví buď horní nebo dolní segment, po potvrzení střední.

V případě **rEL** buď střední segment, což v tomto případě po potvrzení **SW2L** znamená poloha nenastavena, kterou lze změnit na nastavenou stiskem **SW2T**-objeví se hodnota značící polohu v % (změna dalším stiskem **SW2T**, potvrzení **SW2L**). Byla-li poloha předtím již nastavena, objeví se přímo hodnota této nastavené polohy(změna **SW2T**, potvrzení **SW2L**).

bc – nastavení hranice oblasti blokace vypínání momentem zavřeno (mezi 80 – 100%)
 bo – nastavení hranice oblasti blokace vypínání momentem otevřeno (mezi 0 – 20%)

- t doba blokace (0,1 20sec) po opuštění oblasti je po tuto dobu blokace ještě funkční.
- okno blokace nastavení funkce okna blokace. Provede se SW2T, potvrzení SW2L.
   U okna blokace lze volit následující funkce:

|| — vvpnuto

- c blokuje vypínání momentem otevřeno při chodu ze směru zavřeno
- blokuje vypínání momentem zavřeno při chodu ze směru otevřeno
- blokuje v obou směrech

Pozn.: [mezi // a znakem funkce(--, c, o, co) je na displeji vždy minimálně jedna mezera].

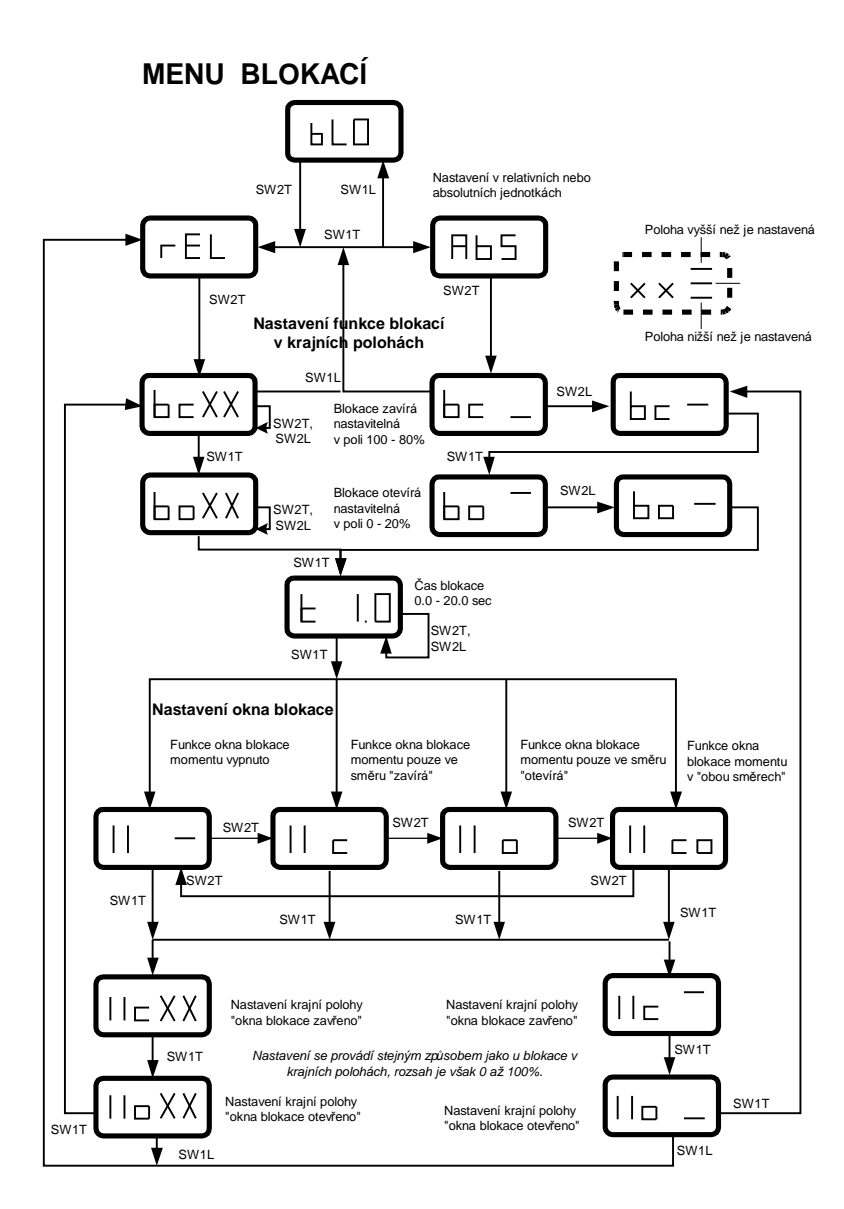

#### Nastavení krajních poloh okna blokace:

následujících kroků se Do dostaneme tlačítkem SW1T. Nastavení hodnot krajních poloh okna lze provést buď absolutně nebo relativně. Momentální stav závisí na počáteční volbě(platí pro celé menu **bLO**), ale lze je změnit počátečních přepnutím do kroků stiskem SW1L(objeví se AbS nebo rEL), a dalším výše uvedeným postupem. Volba parametrů se opět provádí SW2T a potvrzení SW2L, u AbS pomocí segmentů, a u rEL pomocí změny číselné hodnoty.

| |**c** \_ – nastavení krajní polohy okna ve směru zavřeno | |**o** \_ – nastavení krajní polohy okna ve směru otevřeno

#### Pozn.: [mezi / / a znakem směru není žádná mezera]

Kurzívou jsou vyznačeny rozdíly dvou podobně označených parametrů a kroků (funkce blokace a krajní polohy blokace). Blíže viz grafické vyjádření.

Nastavení blokace momentů

v krajních polohách je třeba u uživatele věnovat značnou pozornost zejména u armatur, které vlivem tvaru a těsnícího materiálu(guma, umělé hmoty a pod.), ale samozřejmě i dalších konstrukčních detailů a pracovních podmínek, potřebují na otevření vyvinout značně větší moment nežli je požadované nastavení, a tento moment vzhledem k uvedeným podmínkám musí působit t.j. nastavení musí být blokováno i po mnohem delší část celkového zdvihu než-li je tomu u klasického provedení

armatur, kde stačí základní(5%) nastavení. Citlivé na toto nastavení blokace, ale i nastavení základní polohy snímače momentů budou některé armatury zejména v případě, že půjde o nízké vypínací momenty, malé zdvihy, a zejména využití armatur s malým zdvihem pro pracovní (regulační) činnost.

#### IV) Nastavení parametrů modulu regulátoru menu rEG:

V tomto menu nastavujeme způsob ovládání servomotoru dvoupolohová/ třípolohová regulace a parametry třípolohové regulace

#### MENU REGULÁTORU

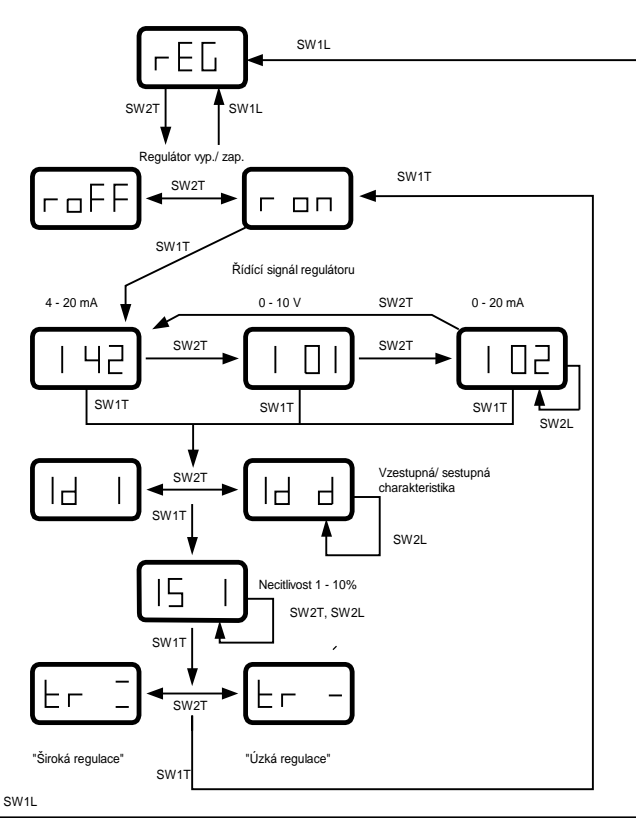

- 1. Stiskem SW1T z menu bLO se objeví menu rEG, stiskem SW2T se objeví 1.krok – buď **on**(regulátor zapojen třípolohová regulace) nebo oFF(regulátor odpojen dvoupolohová regulace). Stiskem SW2T nastavíme požadovanou funkci а stiskem SW2L potvrdíme. V případě potvrzení on můžeme pokračovat dle bodu 2.
- 2. **I 42(01,02)** nastavení typu analogového řídícího signálu:

Stiskem **SW1T** přejdeme do 2.kroku , kde nastavíme stiskem **SW2T** typ ŘS dle provozních požadavků.

- I(42) 4 až 20mA
- I(01) 0 až 10V

I(02) – 0 až 20mA.

Potvrdíme stiskem SW2L.

3. **Id I(d)** – nastavení tzv. zrcadlení: Stiskem **SW1T** se dostaneme do 3.kroku, kde nastavíme vzestupnou, nebo sestupnou charakteristiku.

Nezrcadlení – **Id I** – vzestupná charakteristika (4mA – zavřeno, 20mA – otevřeno).

Zrcadlení – Id d – sestupná charakteristika (4mA – otevřeno, 20mA – zavřeno).

Nastavíme stiskem SW2T, a potvrdíme stiskem SW2L.

4. **IS 1 – 10** – nastavení necitlivosti:

Stiskem **SW1T** se dostaneme do 4.kroku – necitlivost. Je to oblast kolem požadované polohy, kdy pohon zůstane v relativním klidu po jejím dosažení. Údaj v %. Mění se stiskem **SW2T**, potvrzuje **SW2L**. Prakticky použitelné nastavení, zejména pro typ regulace "široká" je 2 až 5%.

5. tr = (-) – nastavení typu regulace:

Stiskem **SW1T** se dostaneme do 5.kroku (nastavení typu regulace). Lze nastavit buď úzkou (– střední segment), regulátor dojíždí s pohonem na ideální regulační křivku(na nulovou regulační odchylku), nebo širokou (= horní a spodní segment), regulátor dojíždí s pohonem do pásma necitlivosti. Mění se stiskem **SW2T**, a potvrzuje stiskem **SW2L**. Stiskem **SW1T** se dostaneme zpět do **r on(oFF**), a **SW1L** do **rEG**.

6. V případě potvrzení **r oFF** bude servomotor pracovat pouze ve dvoupolohové regulaci. Servomotor podle toho, na kterou svorku **O(open)**, **C(close)** svorkovnice **J2** přivedeme napětí se bude buď otvírat či zavírat po dobu připojení tohoto napětí, nebo do dosažení krajní polohy či vypínacího momentu. Obdobně pracuje servomotor i v případě, že modul regulátoru není fyzicky v sestavě řídícího systému **ZP3** umístěn. Zároveň je nutné regulátor v menu **rEG** v prvním kroku vypnout(**oFF**). Podobně jako při nastavení reakce na řídící signál **TEST** [bod **II**)/6)] musí být dodatečně propojeny svorka **N** na svorkovnici **J1** a **N230** nebo **N60** na **J2** podle použitého řídícího napětí.

#### V. Načtení a zápis obsahu paměti regulátoru menu ΠΕΠ:

Do menu IIEII se dostaneme z menu rEG stiskem SW1T.

- 1. **SAVE** ulož(Program přečte hodnoty nastavení servomotoru a uloží je jako soubor do paměti regulátoru(lze jen jeden). Při použití počítače, lze na HDD zaznamenat prakticky nekonečný počet variant nastavení pro všechny pohony zákazníka.
- 2. **LOAd** načti po případných experimentech se načtením posledně uloženého souboru lze vrátit k původním bezpečným parametrům.

#### MENU PAMĚTI

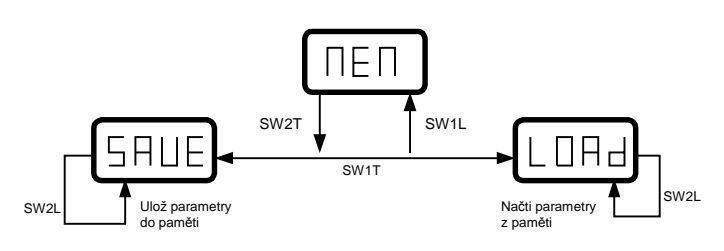

#### VI. Nastavení funkcí relé(signalizační, případně ovládací) menu rELE:

Do menu **rELE** se dostaneme z **IIEII** stiskem **SW1T**.

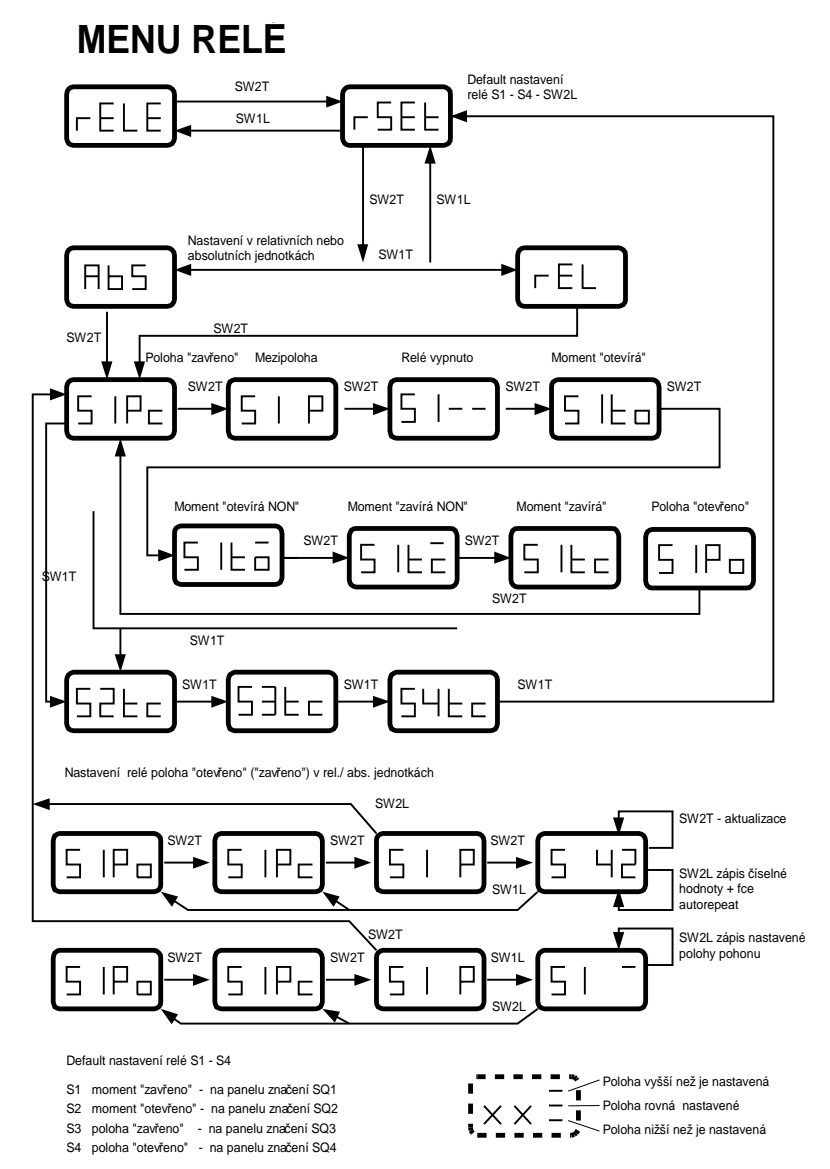

- stiskem SW2T se dostaneme do kroku rSEt - stiskem SW2L nastavíme a potvrdíme základní nastavení relé: S1 a S2-momenty, S3 a S4 krajní polohy v pořadí otevřeno, zavřeno. Pokud požadujeme jiné nastavení provedeme je v dalším kroku.
- 2. stiskem SW1T se dostaneme do kroku AbS nebo rEL a zároveň iím přepínáme(absolutní nebo relativní nastavení spínacích poloh relé – význam znaků je obdobný jako u blokace). Stiskem SW2T provedeme zároveň volbu AbS nebo rEL a přepneme na relé S1. Na další relé přecházíme stiskem SW1T. Parametry jednotlivých relé měníme stiskem SW2T. Potvrzujeme stiskem SW2L. Relé obsahují jeden pár spínacích kontaktů a lze je nastavit do funkcí v následujícím pořadí: to, to, tc, tc, Po, Pc, P, --

to - relé sepne vždy při dosažení momentu na otevřeno, při vyjetí z momentu vždy rozepne

to - inverzní funkce k to-relé rozepne vždy při dosažení momentu na otevřeno, při vyjetí z momentu opět sepne

**tc** - inverzní funkce k **tc**-relé rozepne vždy při dosažení momentu na zavřeno, při vyjetí z momentu opět sepne

- tc relé sepne vždy při dosažení momentu na zavřeno, při vyjetí z momentu opět rozepne
- Po relé sepne při dosažení krajní polohy ve směru otevřeno v poli 95-100%
- Pc relé sepne při dosažení krajní polohy ve směru zavřeno v poli 0-5%

P - relé sepne při dosažení nastavené polohy. Nastavení polohy viz grafický záznam

-- - relé vypnuto

V tomto kroku můžeme nastavit relé S1 – S4. Přídavná relé P1 – P4 po instalaci a aktivaci v menu Ser stejným způsobem. Na krytu svorkovnice jsou relé značena SQ1, SQ2,... atd.

VII. Servisní menu s přístupem se znalostí hesla menu SEr:

SERVISNÍ MENU (chráněno heslem)

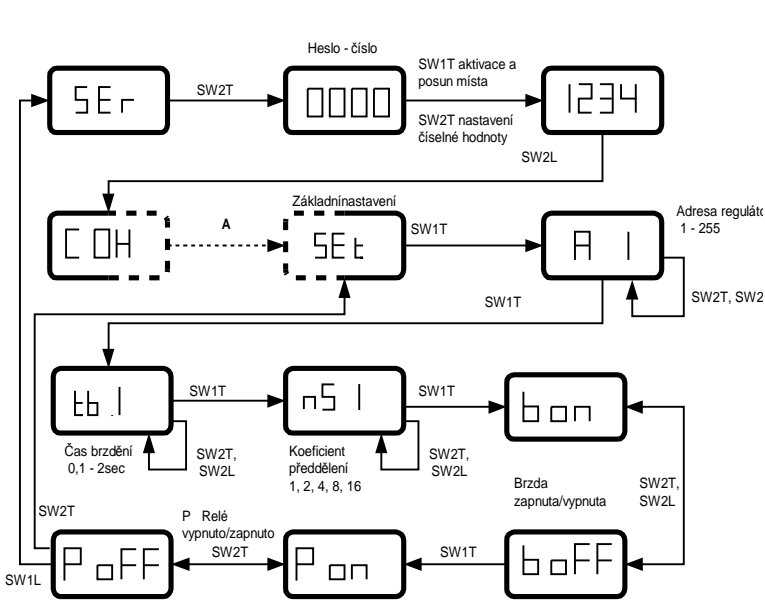

SEr snížení Menu je pro pravděpodobnosti náhodného přestavení důležitých provozních parametrů nekvalifikovaným pracovníkem zabezpečeno heslem. Zde se nastavují , či upravují některé parametry regulátoru, které použití nekvalifikovaném při mohou způsobit chybnou činnost i s případnými destrukčními následky. Po stisku SW2T se objeví na displeji čtyři nuly, kam je nutno doplnit heslo (kód) kombinací SW2T(změna čísel) a SW1T(změna místa). Po potvrzení SW2 L při nesprávné volbě hesla naskočí C Er (chybný kód) a menu se vrátí zpět do kroku volby hesla. Při správné volbě hesla naskočí C OH (kód OK) а

následně automaticky **SEt.** Potvrdíme-li **SEt** stiskem **SW2L**, provedeme základní nastavení. Stiskem **SW1T** se dostaneme do dalších kroků, které nám umožní nastavit kombinací **SW2T** a **SW2L** adresu regulátoru, na které komunikuje s PC nebo ovladačem **IrDA**, časový interval, po který je brzda v činnosti při dosažení polohy, koeficient předdělení (pro nastavení většího zdvihu servomotoru), funkci brzdy zapnuto/vypnuto a aktivace přídavných relé(jsou-li fyzicky instalována).

#### VIII. Nastavení termostatu řízení teploty vnitřního prostoru (10 – 30°C) menu tEP

#### MENU NASTAVENÍ TEPLOTY

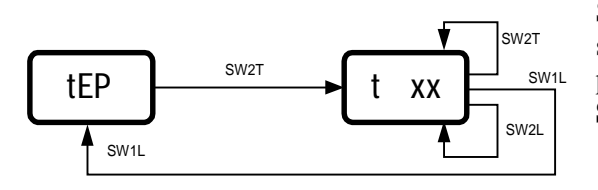

Stiskem SW2T se objeví údaj o nastavené hodnotě spínací teploty, SW2T provedeme změnu, a SW2L potvrdíme. Stiskem SW1L se vrátíme do menu tEP. SW1T nás vrátí na začátek do menu Aut.

# B) Nastavení pomocí IrDA komunikace

Provádí se obdobně jako u tlačítkového nastavování pomocí dálkového ovladače, za použití tohoto návodu a popisu k dálkovému ovládání(viz následující text).

### Dálkové ovládání ZP3 RC - popis funkce a obsluhy

# <u>1. Úvod</u>

- Dálkový ovladač **ZP3 RC** slouží k ovládání a programování servomotorů vybavených elektronikou ZP3 včetně komunikačního modulu **ZP3 D2IR**
- Umožňuje na vzdálenost cca 2m otevírat a zavírat servomotor, vstoupit do nastavovacího menu a provádět základní seřízení a parametrizaci systému.

### 2. Popis funkce a parametrů

#### 2.1 Základní popis - funkce ovladače:

 Nastavení adresy ovladače pro zajištění komunikace režim ADR Současným zmačknutím kláves K1 a K2 se rozsvítí zelená LED ADR a po zmačknutí klávesy K1 bude na displeji servomotoru zobrazena jeho adresa. Zmačknutím K2 bude na displeji zobrazena adresa ovladače. Adresu ovladače lze měnit pomocí kláves K3 K4. Současným zmačknutím těchto kláves je nastavena základní adresa 1. Návrat z režimu ADR je možný opětovným zmačknutím K1 K2, nebo automaticky po pauze 10sec.

#### • IRDA režim

Po zmačknutí klávesy **K6** se na displeji servomotoru objeví znak **I**, který informuje o nastavení IRDA režimu. V tomto režimu je možno servomotor ovládat pomocí kláves **K3 K4 K5**. Současně lze pomocí kláves **K1 K2** provádět seřízení a parametrizaci servomotoru stejně jako tlačítky SW1 a SW2 přímo v servomotoru.

Opětovným zmačknutím klávesy K6 přejde servomotor zpět do normální funkce

#### 2.2 Vložení a výměna baterií

- Sejměte kryt bateriového prostoru na zadní straně ovládače a vložte 2ks baterie R6 (velikost AA)
- Proved'te **RESET** pomocí tlačítka v prostoru pro baterie.

#### 2.3 Možné problémy

- Ovladač nekomunikuje s ovládaným servomotorem proveď te kontrolu nastavení adresy
- Ovladač po výměně baterií není funkční proved te RESET

#### 3. Popis konstrukce a parametrů ovladače

- Komunikace s řídící jednotkou ZP3 je zajištěna prostřednictvím jednostranné IrDA komunikace.
- Servomotor musí být vybaven IrDA komunikační jednotkou ZP3 D2IR
- Napájení : 2ks 1,5V baterie R6 (velikost AA) vhodné použít Lithium neboAlkaline
- Proudový odběr: v klidu max. 40 μA
- Rozsah pracovní teploty: 0 až +50°C

- Životnost baterie :
- Dosah ovladače :
- Rozměry:

min 2 m 65 x 120 x 22 krabička z ABS s infra průhledem

Alkaline min 1 rok

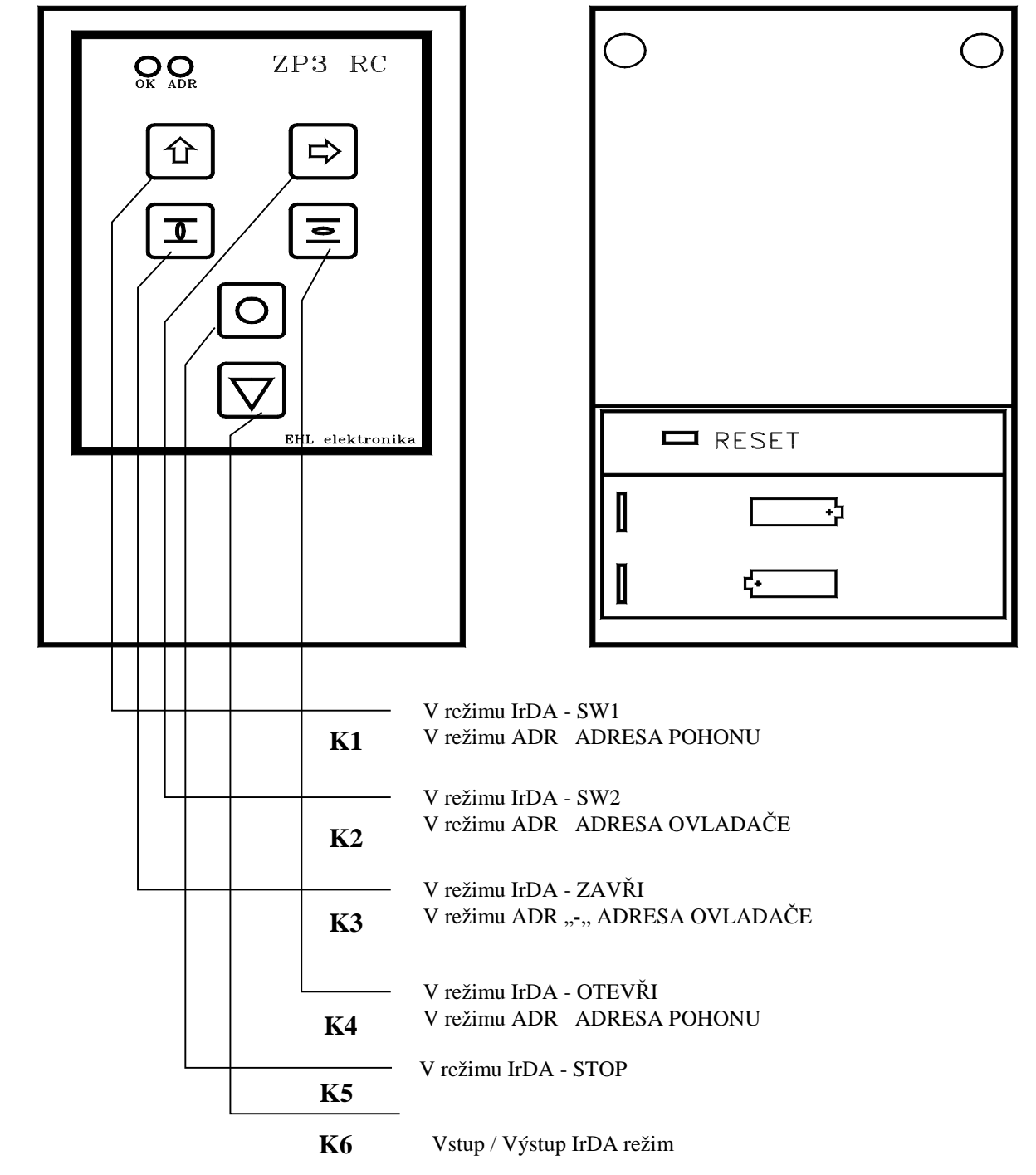

# C) Nastavení parametrů počítačem

Na servomotor připojíme záložní baterii a napájecí napětí a propojíme s počítačem pomocí komunikačního kabelu. Aktivujeme program pro regulátor ZP3. Objeví se první okno se šesti tlačítky základního menu (Obr.1):

| билай айонся<br>Осфоенія                                         | Komunikace<br>Komeo    |                     | Monitor- zo<br>statistické úd<br>Autokalibra<br>nastavení                                                                                   |
|------------------------------------------------------------------|------------------------|---------------------|----------------------------------------------------------------------------------------------------|
| Monitor stavu                                                    | Operace s paméti       |                     | servomotoru<br>Odborník -                                                                                                    |
| Program pro parame<br>a inicializaci elektro<br>desky servopohon | trizaci<br>pnické<br>w |                     | obsluhu) u<br>editovat důl<br>(servisní verz<br><b>Operace s p</b> a<br>provozní pan<br>pouze servisn<br><b>Komunikace</b><br>počítače a ad |
| E Vadalene fizeri 223<br>Diagnostika 201-29A Pečky V 1.02        |                        | (c) EHL Elektronika |                                                                                                    |

Monitor- zobrazuje provozní stavy a statistické údaje o provozu servomotoru Autokalibrace - umožňuje provést nastavení provozních parametrů servomotoru Odborník – (pro nejkvalifikovanější obsluhu) umožňuje nastavovat a editovat důležité provozní parametry (servisní verze)

**Operace s pamětí-**umožňuje práci s provozní pamětí- přečtení a zápis (zápis pouze servisní verze)

**Komunikace-** nastavuje COM port počítače a adresu řídící jednotky

#### Obr.1

#### "Monitor stavu"

| Monitorování                    |         |                 | ?          |
|---------------------------------|---------|-----------------|------------|
|                                 |         |                 |            |
| Jmenovitý vyp. moment pohonu 75 | Nm      | Řídící signál   | 11.9 mA    |
| Vypínací moment otevírání 75    | Nm      | Typ regulace    | Úzká       |
| Vypínací moment zavírání 37     | Nm      | Zrcadlení       | Nezrcadlit |
| Teplota servomotoru 28          | deg     | Necitlivost     | 1 %        |
| Relativní poloha 49.2 % 1.38    | ot.     |                 |            |
|                                 |         |                 |            |
| S1 S2 S3 S4                     | P1      | P2 P3           | P4         |
|                                 | 01      | F OFF OFF       | DFF        |
| рс ро ро рс                     |         |                 |            |
|                                 |         |                 |            |
| Hodiny otáčení motoru           |         | [] hod          | -          |
| Provozní hodiny                 |         | 187 hod         | -          |
| Počet sepnutí otevírá           |         | 1800            | -          |
| Počet sepnutí zavírá            |         | 700             | -          |
| Hodinv na baterii               |         | 2 hod           | -          |
| Zhúusiící žiuchost na baterii   |         | 2998 hod        | -          |
| Zuyvajici zivotriost na bateni  |         | 12330 1100.     |            |
| Help Chybová pam                | iěť     | Info o servu    | Konec      |
| zké napětí baterie Zá           | áznam v | chybové paměti. |            |

#### Obr.2

Pomocí myši nebo klávesnice aktivujeme tlačítko "Monitor". Objeví se okno monitoru (Obr.2), s informacemi 0 momentálních informačních nastavitelných a teplota, servomotoru (moment, třípolohová regulace, poloha graficky,poloha v % a otáčkách, nastavení relé, statistické údaje). Dále tlačítko chybové tabulky a informace o komponentech servomotoru. Na dolním okraji jsou pak další důležité informace -hlášení o typu chyby, a informace, zda v chybové tabulce není žádný, nebo je jeden či více záznamů.

Vyhodnotíme si, které parametry nám vyhovují, a které potřebujeme a můžeme během dalšího postupu v autokalibraci změnit. Tlačítkem "**Konec**" se vrátíme do úvodního okna.

#### "Autokalibrace"

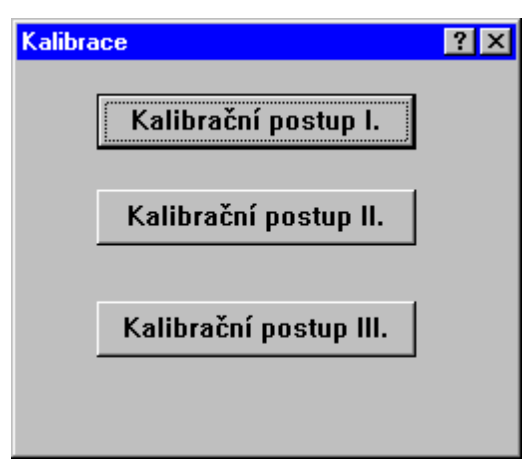

Po klepnutí na tlačítko "**Autokalibrace**" se objeví okno s tlačítky (Obr.3) - "**Kalibrační** 

postup I., II., a III.".

"Kalibrační postup I." úplný nastavovací postup je určen pro nastavení regulátoru proškolenými odborníky

"Kalibrační postup II." zkrácený kalibrační postup s default nastavením - je určen pro základní nastavení regulátoru běžným uživatelem "Kalibrační postup III." postup pro kalibraci vypínacích momentů (pouze servisní verze programu) - je určen pro nastavování momentů na zkušební stolici, ale je možné jej použít i pro nouzové ruční nastavení momentu zkušeným

uživatelem na základě jeho kvalifikovaného odhadu.

#### Obr.3

#### "Kalibrační postup I."

Po klepnutí na tlačítko "**Kalibrační postup I**." se objeví 1.nastavovací okno (Obr.4)-"**Krok 1**". Do dalších oken se dostaneme buď postupným nebo libovolným stiskem tlačítek "**Krok 1** až 7", nebo mezi sousedními kroky tlačítky "**Další**" a "**Zpět**". Tlačítkem "**Potvrzení**" zapíšeme do paměti nastavené hodnoty. Tlačítkem "**Konec**" můžeme z kteréhokoliv okna "**Autokalibraci**" ukončit. Pokud potřebujeme nastavit novou hodnotu pouze v jediném okně, nemusíme procházet celou kalibrací, ale otevřeme a ukončíme pouze příslušné okno. Zvětšuje-li se nastavení rozsahu proti původnímu, je třeba před nastavením krajních poloh upravit ve 3. kroku velikosti momentů na 50%, a vypínání v krajních polohách upravíme na vypínání momentem. Tuto úpravu však lze provést i v kroku 1 a 2 i tlačítkem "**vypínání momentem**".

| Automatické nastavení |                   | ? ×          |
|-----------------------|-------------------|--------------|
| Krok 1 Krok 2 Krok 3  | Krok 4 Krok 5 K   | rok 6 Krok 7 |
| Nastav motor do po    | lohy zavřeno      |              |
| Moment otevřeno 100 % | Zákl. nastavení   | Korekce fází |
| Moment zavřeno 50 %   | Vypínání momentem | Ovládání     |
| Motor                 |                   | Zpět         |
|                       | Otvírej           | Potvrzení    |
|                       | STOP              | Další        |
|                       | Zavírej           | Konec        |
|                       |                   |              |

V okně "Krok 1" (Obr.4) nastavíme krajní polohu "Zavřeno". Zapneme funkci "Vypínání momentem" a servomotor nastavíme do požadované polohy "Zavřeno" pomocí tlačítek "Otvírej – Stop – Zavírej" v části okna "Motor".

Obr.4

Pokud se servomotor neroztočí, je chyba v chybějící fázi (chybové hlášení v okně "**Monitor**") - nutné připojit, nebo ve sledu fází, a v tomto případě se v okně 1.kroku objeví další tlačítko **Korekce fází**, po jehož stisku provede program sesouhlasení fází. Toto tlačítko použijeme pouze v tom případě, byl-li sled fází již jednou nastaven při ručním nastavování tlačítky **SW1** a **SW2**, a nebyla mezitím odpojena záložní baterie (pokud jde o první sesouhlasení fází, **je** 

nutno vždy použít ručního nastavení tlačítky SW1 a SW2). Případná chybová hlášení se objevují v dolní části okna "Monitor". Poté pokračujeme v nastavování.

Po dosažení požadované polohy zavřeno(poloha 0%) ji zaznamenáme tlačítkem "**Potvrzení**". Do dalšího kroku se dostaneme pomocí tlačítka "**Krok 2**" a nebo "**Další**".

| Automatické | nastavení     |                          |               | ? ×                                            |
|-------------|---------------|--------------------------|---------------|------------------------------------------------|
| Krok 1      | Krok 2 Krok 3 | Krok 4 Kro               | ok 5   Krok 6 | , Krok 7                                       |
|             | Nastav n      | notor do polohy otev     | ŕřeno         |                                                |
| Motor       | Poloha 1.38   | Vypínání mor<br>Ot<br>Za | nentem        | /ládání<br>Zpět<br>Potvrzení<br>Další<br>Konec |

V okně "Krok 2" (Obr.5) nastavujeme krajní polohu "Otevřeno". Zapneme funkci "Vypínání momentem", a servomotor opět nastavíme tlačítky "Otvírej - Stop -Zavírej" požadované do polohy "Otevřeno". jejím dosažení(poloha Po 100%) ji zapíšeme tlačítkem "Potvrzení". Nastavením krajních poloh je automaticky nastaven i zpětnovazební signál vysílače(CPT) tak, že 0% odpovídá 4mA a 100% odpovídá 20mA. Přejdeme dále do "Kroku 3".

#### Obr.5

Obr.6

| Automatické nastavení                                                                                                    | ? ×                                 |
|----------------------------------------------------------------------------------------------------|-------------------------------------|
| Krok 1 Krok 2 Krok 3 Krok 4 Krok 5 Krok 6                                                                                     | 6 Krok 7                            |
| Jmenovitý moment 75 Nm<br>Stop otevřeno Moment ▼<br>Stop zavřeno Moment ▼<br>Moment otevřeno 100 % ×<br>Moment zavřeno 50 % × |                                     |
| Změření setrvačných hmot                                                                                                    | Ovládání ———                        |
| Motor<br>Poloha absolutní 1.38 ot Otvírej<br>Relativní posice 49.2 % STOP<br>Zavírej                                          | Zpět<br>Potvrzení<br>Další<br>Konec |

V okně "Krok 3" (Obr.6)nastavíme způsob vypnutí v krajních polohách podle potřeby buď momentem nebo polohou, velikost vypínacího momentu dle požadavků na 50 až 100% imenovitého momentu potvrdíme. а Klepneme na tlačítko "Změření setrvačných **hmot**", pohon automaticky poodjede z krajní polohy asi o 10% a provede tři dvojice měření (střídavě na otevřeno i zavřeno). hodnoty tyto zprůměruje a automaticky zapíše do paměti regulátoru. Tím se zohlední doběh servomotoru vypnutí po v závislosti na velikosti setrvačných hmot, a pohon na

základě získaných údajů vypíná

v takovém okamžiku, aby vlivem setrvačnosti doběhl do požadované polohy v rámci ostatních nastavovaných parametrů. Přejdeme do "**Kroku 4**".

| Automati | cké nastavení    |                 |                    | ? ×                     |
|----------|------------------|-----------------|--------------------|-------------------------|
| Kro      | ik 1 🔤 Krok 2 🔤  | Krok 3 Krok     | 4 Krok 5 K         | Krok 6 Krok 7           |
|          | Plakace          | nomentu otevírá |                    | 741                     |
|          | Blokace          | momentu zavírá  |                    | ∠aki.<br>nastavení      |
|          | Čas blo          | kování momentu  | 95 ~ •<br>1.0 \$ • | Nastaveni<br>relé S a P |
|          | Směr okno b      | okace momentu   | Vypnuto 💌          | 1                       |
|          | Okno blokace m   | omentu začatek  | 50 %               |                         |
|          | Okno blokace     | momentu konec   | 50 %               |                         |
| S1       | Poloha za        | avřeno          | 5 % 🕂              |                         |
| S2       | Poloha o         | tevřeno         | 47 % 🗄             |                         |
| S3       | Poloha o         | tevřeno         | 95 % 🕂             | Načti                   |
| S4       | Poloha za        | avřeno          | 47 % 🕂             | Načti                   |
|          |                  |                 |                    | Ovládání —              |
| - Motor  |                  |                 |                    | Zpět                    |
|          | Poloha absolutní | 1.38 ot         | Otvírej            | Potvrzení               |
|          | Relativní posice | 49.2 %          | STOP               | Další                   |
|          |                  |                 | Zavírej            | Konec                   |
|          |                  |                 |                    |                         |

V okně "Krok 4" (Obr.7) nastavíme blokaci momentu v krajních polohách, případně zapneme a nastavíme polohu okna blokace momentů do mezipolohy dle použité armatury. Pokud to vyhovuje provozním podmínkám, použijeme tlačítko "Základní nastavení", které platí i pro nastavení relé. Jinak plně platí poslední odstavec menu bLO tlačítkového nastavování s tím. že počítačové ie komfortnější, umožňuje širší rozsahy blokování i jejich vzájemné překrytí, které v extrému může vést k blokaci momentů v celém regulačním rozsahu a tím i ztrátě základní funkce "Vypínání momentem" s havarijními následky.

#### Obr.7

| <mark> Servisn</mark> | í informace                          |                       | ? ×    |
|-----------------------|--------------------------------------|-----------------------|--------|
| – Řídící jedno        | otka                                 |                       |        |
|                       |                                      |                       |        |
| Relé S1               | Poloha zavřeno 🔹                     | [5_ % 크]              | Nastav |
| Relé S2               | Poloha otevřeno 🔹                    | ] 47 % 🗄              | Nastav |
| Relé S3               | Poloha otevřeno 🔹                    | ) <mark>95</mark> % 🗄 | Nastav |
| Relé S4               | Poloha zavřeno 🔹                     | 47 % -                | Nastav |
| Relé P1               | Relé vypnuto                         |                       | Nastav |
| Relé P2               | Moment otevřeno non                  | 47 % 🗄                | Nastav |
| Relé P3               | Moment zavřeno non<br>Moment zavřeno |                       | Nastav |
| Relé P4               | Poloha otevřeno                      | 0 % 🗄                 | Nastav |
|                       | Blikač                               |                       |        |
|                       |                                      |                       |        |
| Zapiš pa              | rametry                              | Koned                 | -      |

Pokud by nevyhovělo základní nastavení relé, lze tlačítkem "Nastavení relé S a **P**" aktivovat nastavovací okno(obr.8), ve kterém nastavíme funkce relé S1 až S4 (případně přídavná relé P1 – P4 ) dle možností programu potřeby а zákazníka. Přepneme do "Kroku 5"

#### Obr.8

| Automatické nastavení                                                        |                                        |        |        | ? ×                                           |
|------------------------------------------------------------------------------|----------------------------------------|--------|--------|-----------------------------------------------|
| Krok 1 Krok 2 Krok 3                                                         | Krok 4                                 | Krok 5 | Krok 6 | Krok 7                                        |
| Stav regulátoru<br>Řídící signál<br>Zrcadlení<br>Necitlivost<br>Typ regulace | Zapnut<br>4 - 20 mA<br>Ne<br>1<br>Úzká |        |        | łádání<br>Zpět<br>Potvrzení<br>Další<br>Konec |

V okně "**Kroku** 5" (Obr.9) nastavíme parametry vlastního regulátoru, pokud je fyzicky součástí řídícího systému ZP3. Pokud tomu tak není, objeví se v okně nápis "Dvoupolohová regulace", a parametry nastavit nelze (obdobný nápis se objeví místo informací i v okně V tomto ...Monitor"). kroku můžeme regulátor zapnout (třípolohová regulace), nastavit typ řídícího signálu, zrcadlení, necitlivost a typ regulace a nebo vypnout (dvoupolohová regulace). Po potvrzení přepneme do "Kroku 6".

#### Obr.9

| Automatické nastavení                                                                                                    | ? ×                                                                                                    |
|----------------------------------------------------------------------------------------------------|----------------------------------------------------------------------------------------------------|
| Krok 1 Krok 2 Krok 3                                                                                                    | Krok 4 Krok 5 Krok 6 Krok 7                                                                                                    |
| Aktivní úroveň TEST<br>Reakce na TEST<br>Poloha<br>Nastaveni termostatu<br>Krokový režim perioda<br>Krokový režim střída<br>Motor<br>Poloha absolutní 1.38 ot<br>Relativní posice 49,2 % | High<br>Na polohu<br>50 % ×<br>20 deg ×<br>20 deg ×<br>50 % ×<br>50 % ×<br>5 |

"Kroku 6" (Obr.10) V okně nastavíme aktivní úroveň testu **High** nebo **Low** (dle požadované reakce na úroveň testovacího signálu). Popis a využití těchto funkcí viz oddíl A)Ručně tlačítky SW1 a SW2 – menu Aut, bod 7)reakce na signál TEST tE. Dále reakci na výsledek testu, má-li servomotor při závadě zůstat beze změny, zavřít, otevřít, či odjet na nastavenou polohu. Dále je zde možné nastavit spínací teplotu termostatu pro vyhřívací odpory, krokování pohonu při pohybu mezi polohami (výsledkem je zpomalení pohonu). vlastně Přejdeme do "Kroku 7".

#### 0br.10

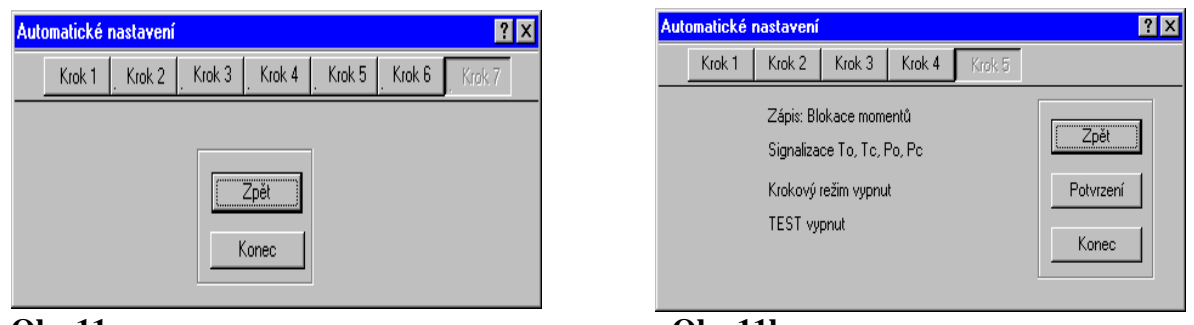

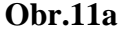

Obr.11b

V "**Kroku 7**" (Obr.11a) nastavování ukončíme. Obr.11b) je obdobným ukončovacím krokem "Kalibrace II". Potřebujeme-li případně znovu něco změnit, můžeme se vrátit do kteréhokoliv kroku bez ohledu na pořadí, což lze provést i při vstupu do tohoto menu, a rovněž tak autokalibraci ukončit.

#### "Kalibrační postup II."

Tento zkrácený postup nastavení provozních parametrů servomotoru je pouze v pěti krocích a při jeho použití nelze nastavovat funkci relé (s výjimkou defaultního nastavení). Tento postup je vhodný pro rychlé základní nastavení.

První dva kroky jsou shodné s Kalibračním postupem I.(KP I.) (Obr.4 a 5). Třetí krok KPII je rovněž shodný s KPI, až na tlačítko "Změření setrvačných hmot", které zde není, protože měření se provede automaticky po stlačení tlačítka "Potvrzení" ve druhém kroku (Obr.6). Ve čtvrtém kroku KPII se provádí nastavení regulátoru jako v pátém kroku KPI. (Obr.9), a v pátém kroku KPII se proti 7.kroku KPI. (Obr.11a,b) objeví navíc informace o provedení změn a stavu parametrů. Ukončení, přechody mezi kroky, a veškerou tuto manipulaci provádíme obdobně jako v Kalibraci I.

| Automatické nastavení                                                                                                    | ? ×                                 | Automatické nastavení                                                                               | ? ×                        |
|----------------------------------------------------------------------------------------------------|-------------------------------------|----------------------------------------------------------------------------------------------------|----------------------------|
| Moment otevřeno 100%     1000       Moment otevřeno 50%     1500       Moment zavřeno 100%     3000       Moment zavřeno 50%     2500 | Načti<br>Načti<br>Načti             | Moment otevřeno 100%     1000       Moment otevřeno 50%     1500       Moment zavřeno 100%     3000 | Načti<br>Načti<br>Načti    |
| Zapsat 1730                                                                                                    | Relativní<br>moment<br>Korekce fází | 1732                                                                                                | Relativní<br>moment        |
| - Motor                                                                                                    | Otvírej<br>STOP<br>Zavírej          | - Motor                                                                                             | Otvírej<br>STOP<br>Zavírej |

#### Kalibrační postup III.

#### Obr.12a

#### Obr.12b

Tento postup v uživatelské verzi slouží k získání informace o momentální velikosti relativního momentu ve statickém pracovním režimu, či režimu ovládaném počítačem(Obr.12b). V servisní verzi umožňuje nastavení velikosti vypínacích momentů s pomocí kalibračního zařízení(brzdy či stolice). Zároveň je možné ho použít i pro nouzové nastavení momentů (odpovídající zhruba velikosti **Mjm**) pomocí ručního kola – vytvořením momentu při zavírání a otvírání, s využitím praktických zkušeností školeného servisního technika(obr.12a).

#### Odborník.

Přístup do tohoto nastavovacího okna je u uživatelské verze povolen pouze pracovníkovi s odpovídajícím proškolením pomocí hesla. U servisní verze je možný přímý přístup pracovníkům s příslušnou úrovní proškolení ke všem parametrům bez užití hesla.

Zde se nastavují , či upravují některé parametry regulátoru, které při nekvalifikovaném provedení mohou způsobit destabilizaci zařízení i s případnými destrukčními následky. Provádí se zde aktivace funkcí – brzda, P relé, chyby otáčení, provedení bez zabudovaných stykačů a pod., nastaví se čas brždění, časové konstanty řízení, jako např. doba minimálního trvání momentu, po které teprve dojde k vypnutí motoru, parametry přesného "dokrokování" při třípolohové regulaci, parametry měření polohy v režimu ze zálohovací baterie, nastavení rozsahu otáček atd. (Obr.13). U servisní verze lze navíc podle charakteru úprav měnit i údaje v okně "Informace o servu", dále v "Možnostech" provést mazání chyb, hodin, počtu sepnutí, měnit heslo atd. Tyto kroky je třeba náležitě zvážit, aby nezanikly informace důležité pr

o další práci se servomotorem. Změnu ostatních parametrů nedoporučujeme vzhledem k možnosti výše uvedených následků, v krajním případě po konzultaci s výrobcem.

| 🚜 Servisní informace                    | ?                                                  |
|-----------------------------------------|----------------------------------------------------|
| Znovu načíst Informace o servu Možnosti | Help                                               |
| Řídící jednotka                         |                                                    |
| Brzda zapnuta 🔽                         | Čas brždění 0.100 s 📼                              |
| P relé ano 🔽                            | Blokace momentu 0.100 s 📰                          |
| Chyba otáčeni 🔽                         | Rychlost přestavení 25 1/min Doporučená<br>hodnota |
|                                         | Čas pausa 0.200 s 🔮 0.000 s                        |
| Bez stykačů 🔽                           | Čas krok pausa 1.280 s 😐 1.280 s                   |
|                                         | Časkrok běh 0.040 s 😦 0.160 s                      |
|                                         | Zapiš parametry                                    |
| - Snímač                                |                                                    |
| Počet zubů kola 12                      | Doporučená Omezeni vyp. momentu 50 % 🛁             |
| Čas sleep krátký 🔽 n n2n s 🖃            | hodnota Životnost baterie 3000 hod.                |
| Čas sleep dlouhý 0.220 s 🔄              | In 220 s                                           |
| Čas doběhu 0.500 s 🛓                    | Reset baterie Zapiš parametry                      |
| - Motor                                 |                                                    |
| Poloha absolutní 1.38 ot                | Otvírej                                            |
| Belativní posice 49.2 %                 | STOP                                               |
| Headwin posice                          | Zavírej Konec                                      |
|                                         |                                                    |

#### Obr.13

#### **Operace s pamětí**

Uživatelský program umožňuje pouze načítání a zápis parametrů snímače a paměti regulátoru do souborů v počítači pro zálohování(Obr.14a). Použití pro zpětný zápis v odpovídajících servomotorech, případně pro použití v nestandardních situacích je možné pouze v servisní verzi programu(Obr.14b).

| Paměťové operace ? 🗙                                                        | Paměťové operace ? 🗙                                                        |
|-----------------------------------------------------------------------------|-----------------------------------------------------------------------------|
| Čtení a zápis do paměti EEPROM řídící jednotky , nebo<br>snímače regulátoru | Čtení a zápis do paměti EEPROM řídící jednotky , nebo<br>snímače regulátoru |
|                                                                             | Kódování dat zapnuto 🛛 🔽                                                    |
| Čtení z paměti řídící jednotky                                              | Zápis do paměti řídící jednotky Čtení z paměti řídící jednotky              |
| Čtení z paměti snímače                                                      | Zápis do paměti snímače Čtení z paměti snímače                              |
| Konec                                                                       | Konec                                                                       |

#### Obr.14a

Obr.14b

#### Komunikace.

Určení komunikačního portu a adresy regulátoru pro potřeby komunikace při nastavování parametrů pomocí PC nebo IrDA, případně řízení pomocí sériové linky (Obr.15).

| Nastavení parametru | ? × |  |
|---------------------|-----|--|
| Seriové porty       |     |  |
| Com2                |     |  |
| Com3                |     |  |
| Com4                |     |  |
| Adresa regulátoru   |     |  |
| 001                 |     |  |
| Konec Zá            | pis |  |

#### Obr.15

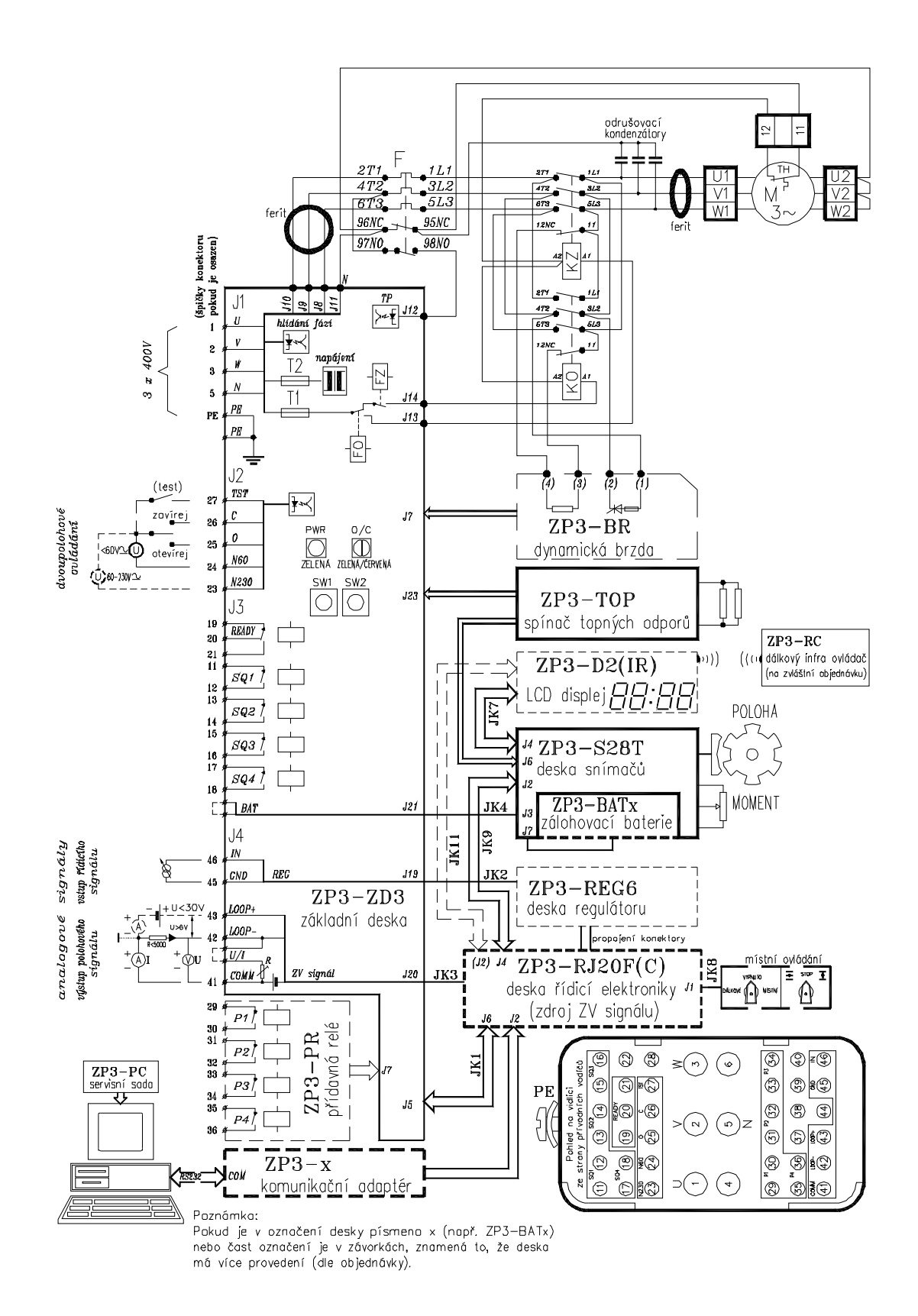

<u>Obr.16</u>

PDF byl vytvořen zkušební verzí FinePrint pdfFactory http://www.fineprint.cz

### Bezstykačové" provedení regulátoru ZP3\_ZD4 a rozdíly.

#### <u>Určení:</u>

"Bezstykačové" provedení regulátoru **ZP3** je určeno pro dvoupolohovou regulaci s ovládáním servomotorů pomocí stykačů umístěných prakticky kdekoliv vně jeho skříně. Od klasického provedení **ZP3** se liší použitím jiného typu zdrojové jednotky značené **ZP3\_ZD4**. Ostatní vybavení jednotlivými moduly je shodné a závisí na specifikaci a dohodě se zákazníkem.

#### Připojení:

Napájení regulátoru je jednofázové. Připojení se provádí na původní svorkovnici určené pro třífázovou "čtyřvodičovou" nebo "pětivodičovou" soustavu tak, že původní svorky **U**, **V**, **W** jsou mezi sebou propojeny jako jediná svorka **U**, **U**, **U**.

"Bezstykačová" úprava využívá prvních dvou relé ze čtyř základních (původně značené **SQ1** a **SQ2**) jako ovládací relé (označení svorek **A**, **B**, **C**, **D**). Pro ovládání se tedy již nevyužívá řídícího signálu přivedeného na svorky na panelu zdroje, které byly původně vpravo dole s označením **O** a **C**, ale řídící signál se přivádí na kontakty(svorky) označené **A** respektive **C**. Výstup na spínací cívky stykačů je potom na svorce **B** respektive **D**.

#### Nastavení:

Základní nastavení servomotoru se provádí ve výrobní firmě. Kromě běžného nastavení se nastavuje i funkce regulátoru jako "bezstykačové" provedení v menu "Odborník". Vzhledem k provedení pro dvoupolohovou regulaci není sice systém vybaven vlastním regulátorem, ale programově je jeho funkce zachována a proto je nutné jej v tomto případě softwarově vypnout. Po těchto úpravách relé SQ1 a SQ2 se automaticky nastaví do režimu ovládacích relé se vstupně-výstupními svorkami A, B, C, D. Možnost nastavení pomocí **rSEt** nebo samostatně je tím u nich zablokována. Relé SQ3 a SQ4 lze nastavovat zcela jako původní relé. Režim ovládacích relé lze ovlivnit pouze nastavením na vypnutí servomotoru momentem kdekoliv během pracovního rozsahu, nebo polohou i momentem (pouze v krajních polohách 0 a 100%, moment vypíná v celém rozsahu). Nelze tedy nastavit vypnutí v určité poloze mezi krajními polohami.

V menu tlačítek se relé **SQ1** a **SQ2** jako další krok vůbec neobjeví, a lze pokračovat až nastavením **SQ3** a **SQ4**. Programem v PC lze sice u relé **SQ1** a **SQ2** nastavení měnit, ale jde pouze o formální změnu. Relé **SQ3** a **SQ4** lze nastavit stejně jako tlačítky. Nastavení ostatních parametrů se provádí stejně jako u provedení se stykači dle dříve uvedeného popisu.

\*) Kontaktům SQ3 a SQ4 lze při nastavení přiřadit funkci MZ, MZ\*, MO, MO\*, PZ, PO nebo kontakt vypnout.

Kontakty A-B, C-D mají speciální funkci při nastavování a při řízení servomotoru přepínači místního ovládání.

- Je-li levý přepínač místního ovládání v poloze "Dálkové" jsou kontakty A-B a C-D sepnuty a relé fungují jako ovládací na základě řídícího signálu z vnějších řídících obvodů.
- 2) Je-li levý přepínač v poloze "Vypnuto" nebo "Místní" jsou kontakty A-B a C-D rozepnuty a servomotor lze při poloze levého přepínače "Místní" ovládat pravým přepínačem otvírat, zavírat.

Kontakty A-B a C-D je nutno zapojit takto:

Na svorku A, resp. C se přivede (přes vnější řídicí obvody) napětí ze stejné fáze, jaké je použito k napájení kontaktů výstupních relé v servomotoru (označena UM). Mezi svorku B,

resp. D a střední vodič stejný, jako je použit k napájení elektronických obvodů servomotoru, lze připojit vinutí stykače nebo relé(viz schéma).

#### POZOR ! Svorky A-B a C-D nelze vzájemně zaměnit !

Kontakty A-B a C-D lze programově nastavit jako momentové nebo jako sériově zapojené momentové a polohové; kontakt A-B jako otevírací, kontakt C-D jako zavírací. Pokud se kontakt A-B, resp. C-D nastaví jako sériové zapojení momentového a polohového, pak poloha je nastavena jako 0%, resp. 100% a nelze ji změnit. Toto nastavení je dáno speciální funkcí těchto kontaktů.

\*\*) Výstupní polohový signál lze zvolit jako proudový nebo napěťový zkratovací propojkou U/I u svorkovnice J4.

Doporučené nástroje pro připojení kabelu ke konektoru (výrobce - firma Harting):Krimpovací kleště 0,5 ÷ 2,5mm20999 000 0021Nástroj na výměnu silových kontaktů0999 000 0305

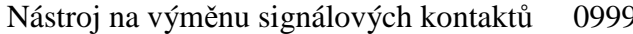

0999 000 0052

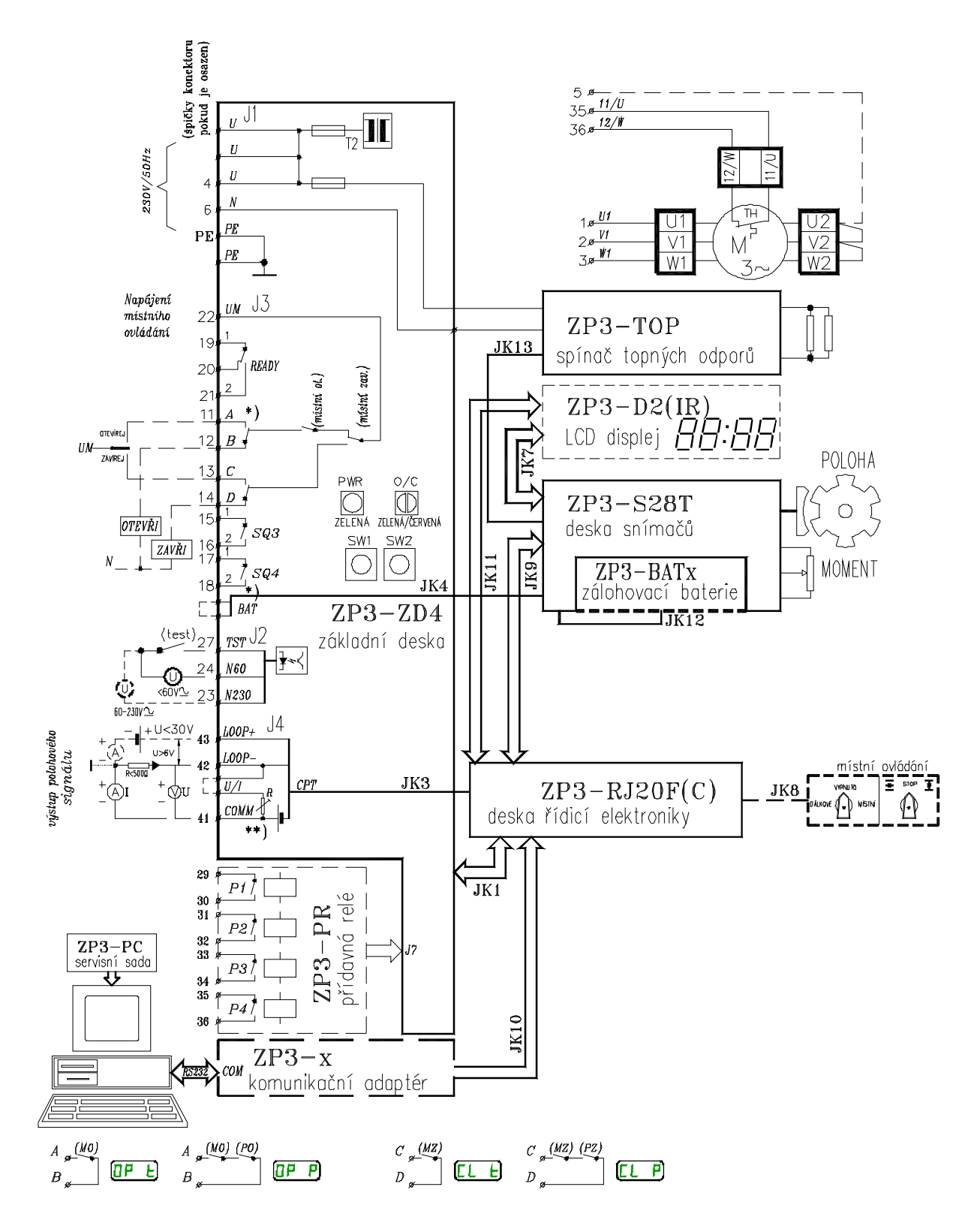